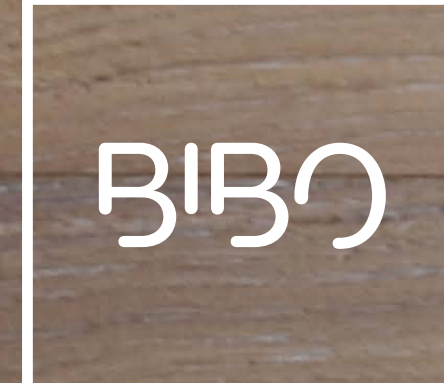

### BIBO bar user manual

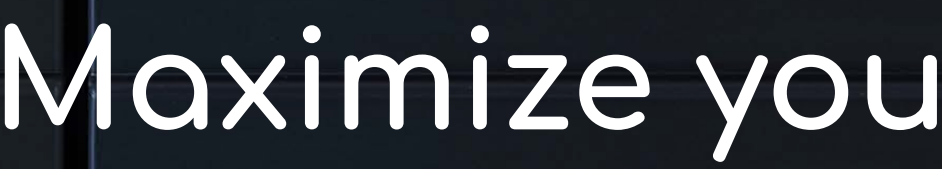

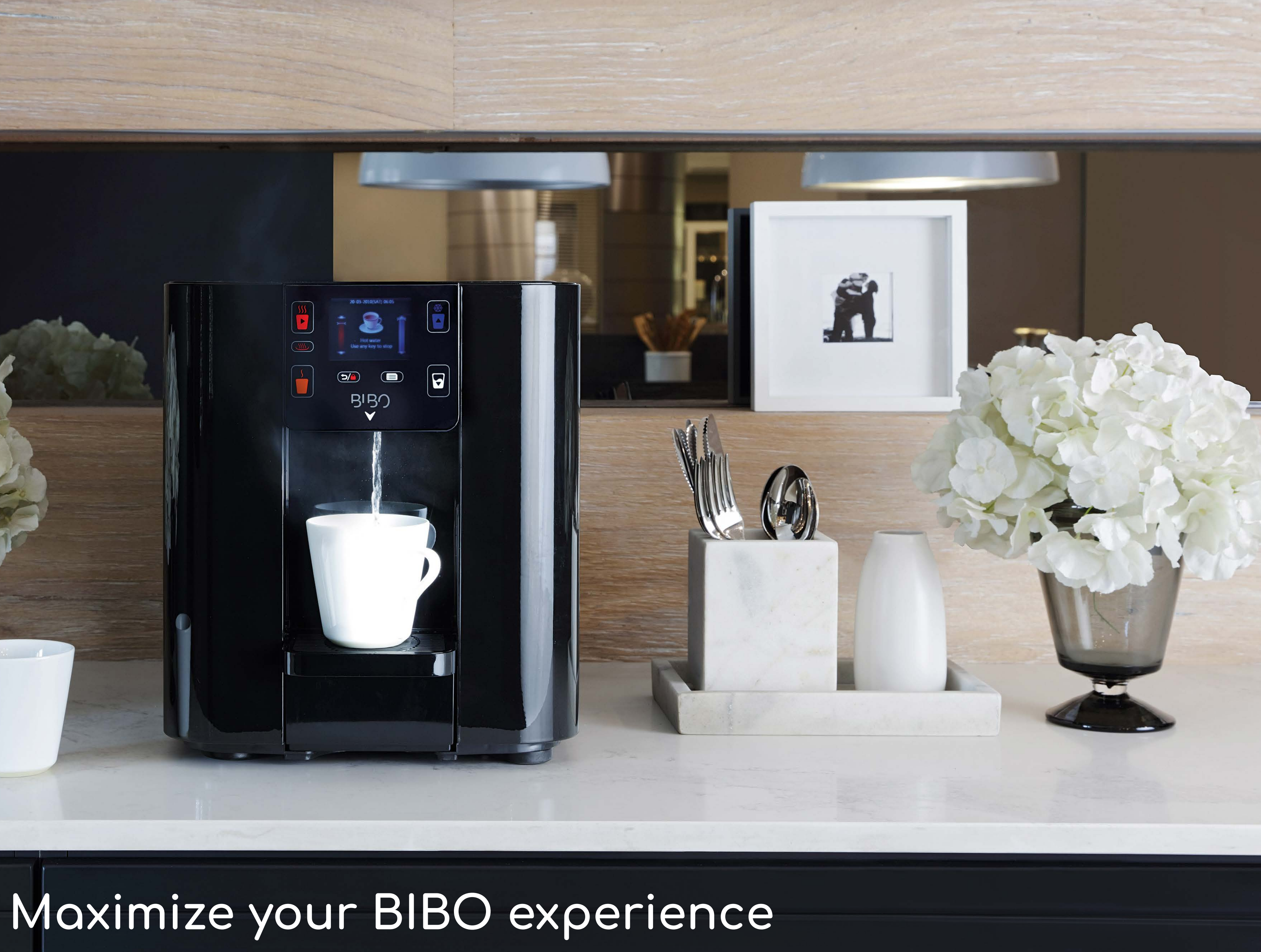

## Welcome!

Congratulations on your new BIBO bar. You are just moments away from enjoying endless pure, boiling and ice-cold water, at the touch of a button.

As we want you to get the best from your BIBO bar, we ask that you read through this manual before getting things started.

This manual is your go-to-guide for your BIBO bar and includes practical advice and technical information to answer any questions you may have. However please remember that our team is just an email or phone call away should you have any further queries.

Visit <u>www.bibo.co.za/contact</u>, email <u>help@bibo.co.za</u> or call <u>0800 00 BIBO (2426)</u>.

So let's clink glasses and say `cheers!' to many happy and healthy drinks with BIBO.

#### PLEASE NOTE

The pictures and diagrams in this manual are for reference only, please refer to your BIBO bar.

We reserve the right to make corrections or changes to the information provided in this manual without prior notice being given. The products, functions, structures and designs described in this manual have been patented by our company and are thus protected by the UK, EU, South Africa and Australia patent offices.

Version number 190901 © Copyright BIBO 2019, All Rights Reserved

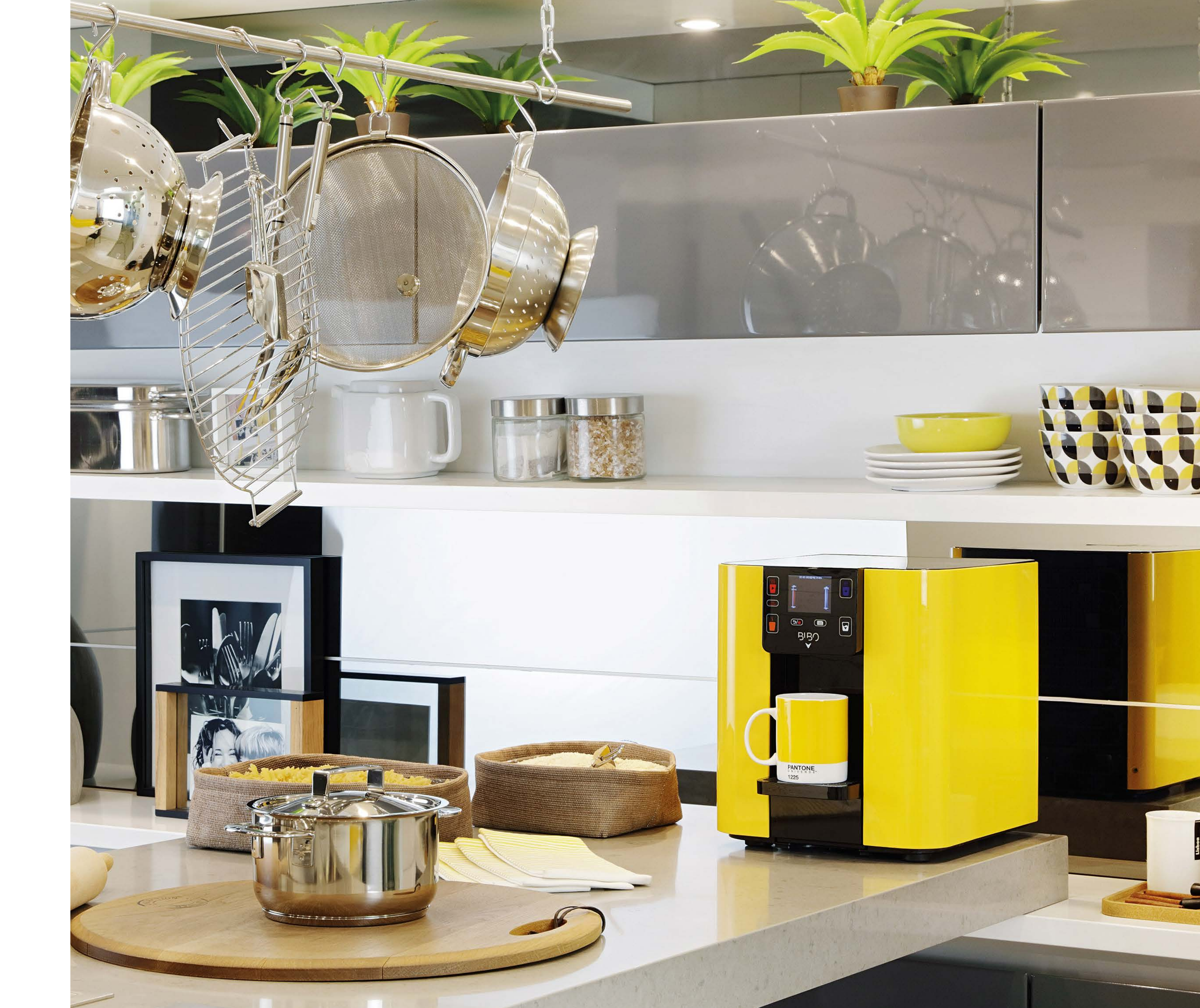

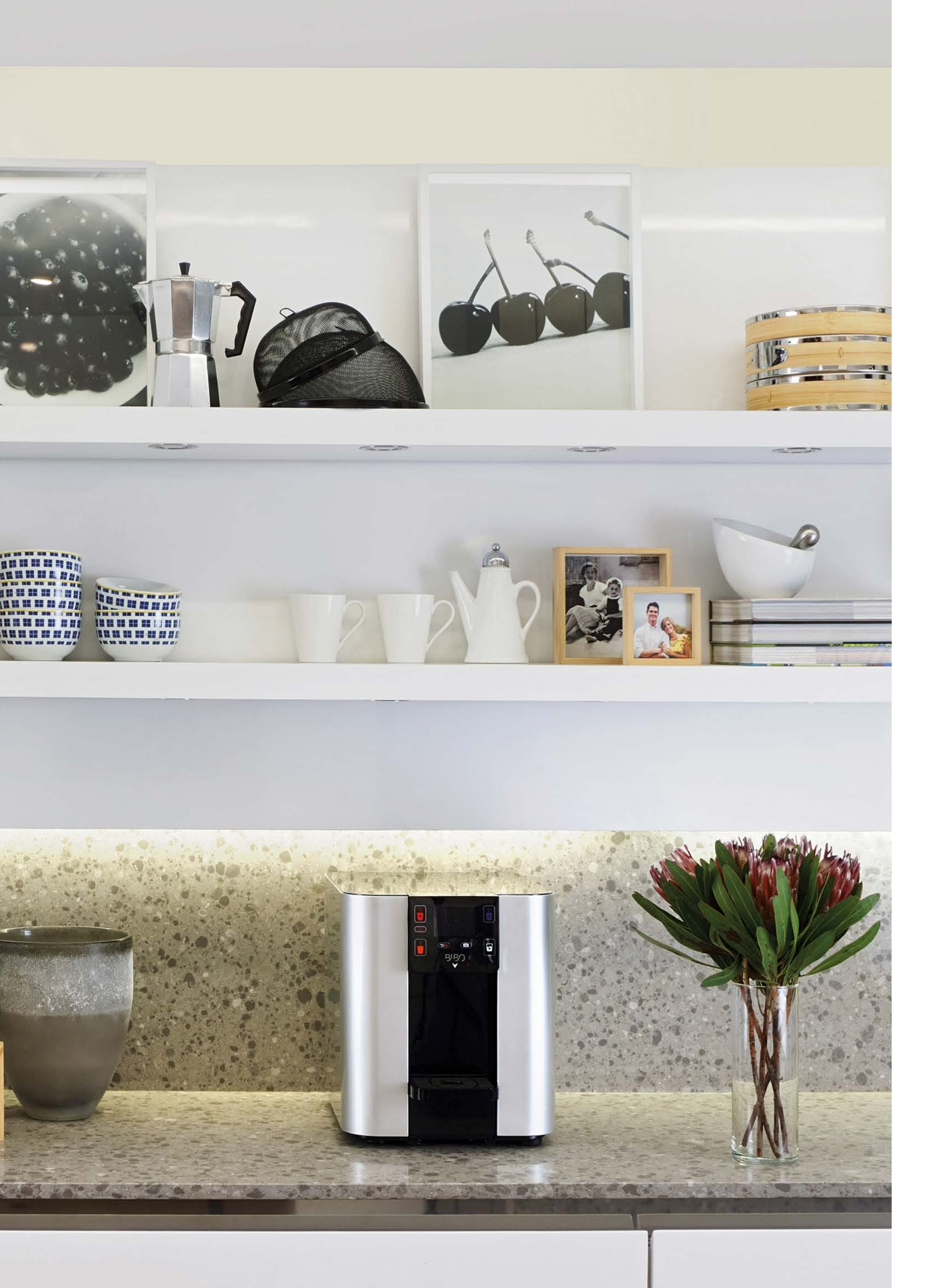

## Contents

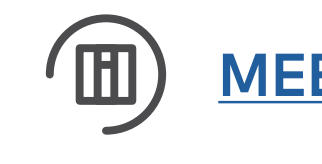

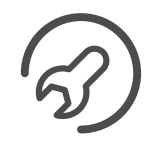

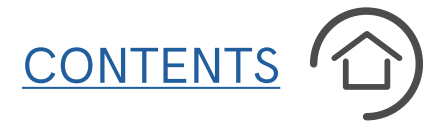

| MEET YOUR BIBO bar p. 4                                           | $\bigcirc$    | MAINTAINING YOUR BIBO bar                                                                   | p. 2       |
|-------------------------------------------------------------------|---------------|---------------------------------------------------------------------------------------------|------------|
| BIBO bar overview<br>BIBO bar's touch screen interface            |               | Replacing your BIBO bar maxi fi<br>Replacing your BIBO bar zapper<br>Cleaning your BIBO bar | ilteı<br>r |
| INSTALLING YOUR BIBO bar p. 6                                     |               | <b>TECHNICAL INFORMATION</b>                                                                | p. 2       |
| Before getting started<br>Step-by-step guide to self installation |               | Product specifications<br>Safety notes                                                      |            |
| <u>USING YOUR BIBO bar</u> p. 11                                  | $\mathcal{P}$ | TROUBLESHOOTING                                                                             | p. 2       |
| Menu options and personal settings<br>Dispensing water            | $\bigcirc$    | WARRANTY                                                                                    | p. 2       |
|                                                                   |               |                                                                                             |            |

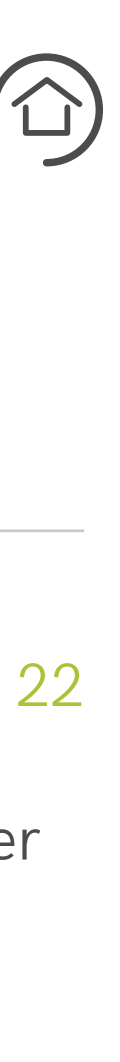

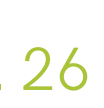

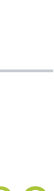

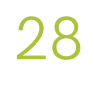

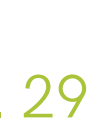

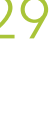

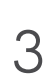

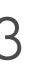

### Meet your BIBO bar BIBO OVERVIEW

- 1. Touch screen interface
- 2. 2.8"TFT LCD screen
- 3. Water outlets
- 4. Front panel
- 5. Removable Drip Tray
- 6. Lid
- 7. Refrigeration condenser
- 8. Hot tank switch
- 9. Water inlet
- 10. Rear panel
- 11. Cooling fan
- 12. Mains fuse
- 13. Power switch
- 14. Mains power cable

| <br> |   |
|------|---|
|      |   |
|      |   |
|      |   |
|      |   |
|      |   |
|      |   |
|      |   |
|      | - |

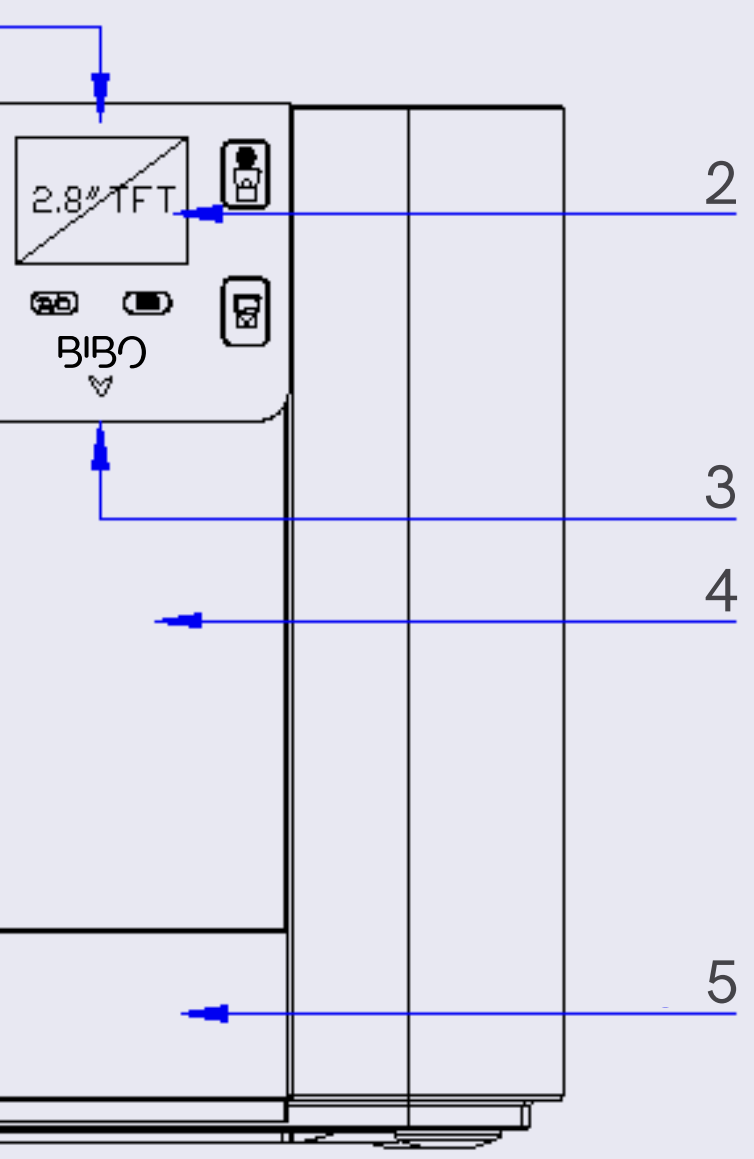

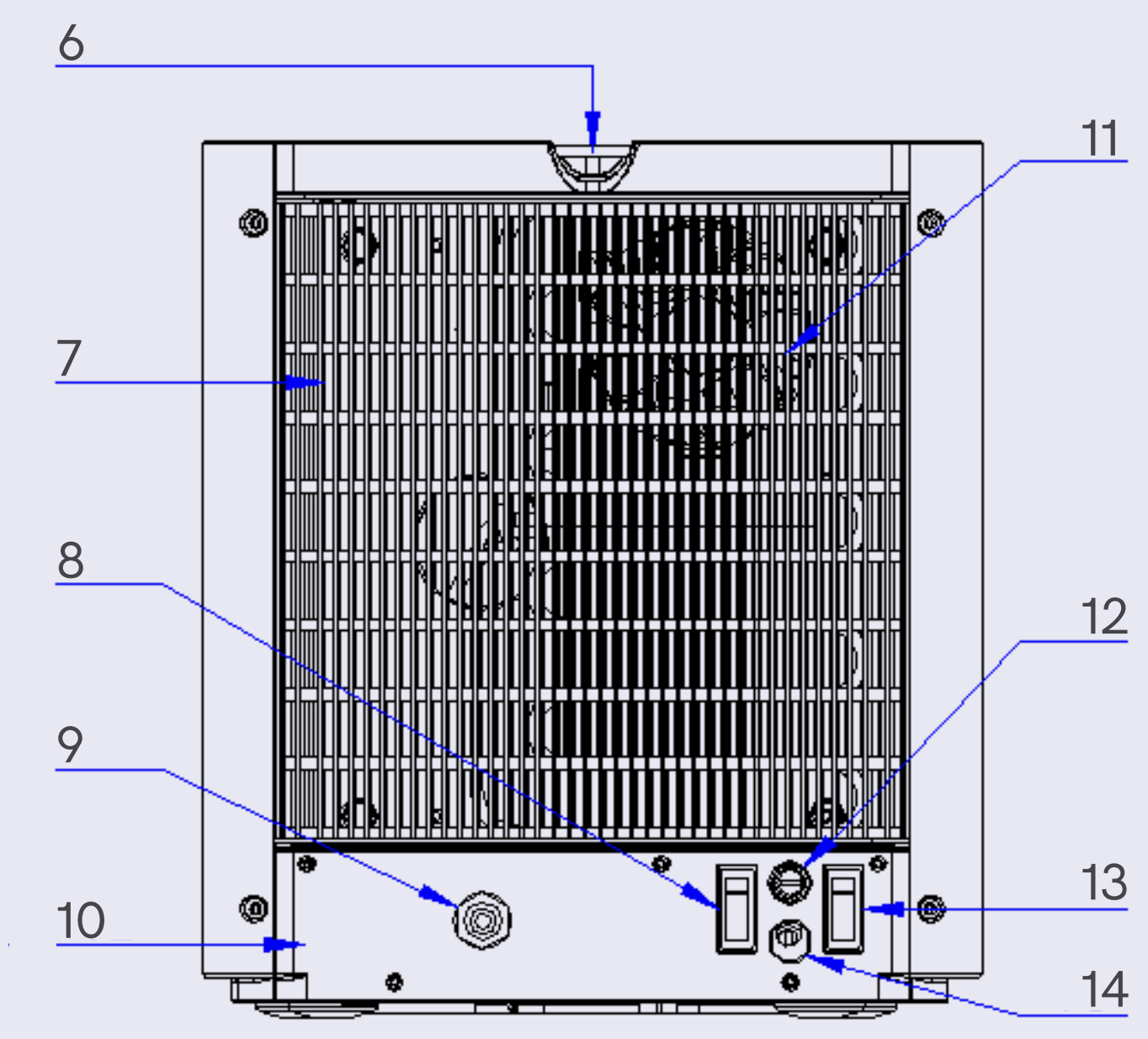

# Meet your BIBO bar

THE TOUCH SCREEN INTERFACE

- User Manual

**BIBO** bar

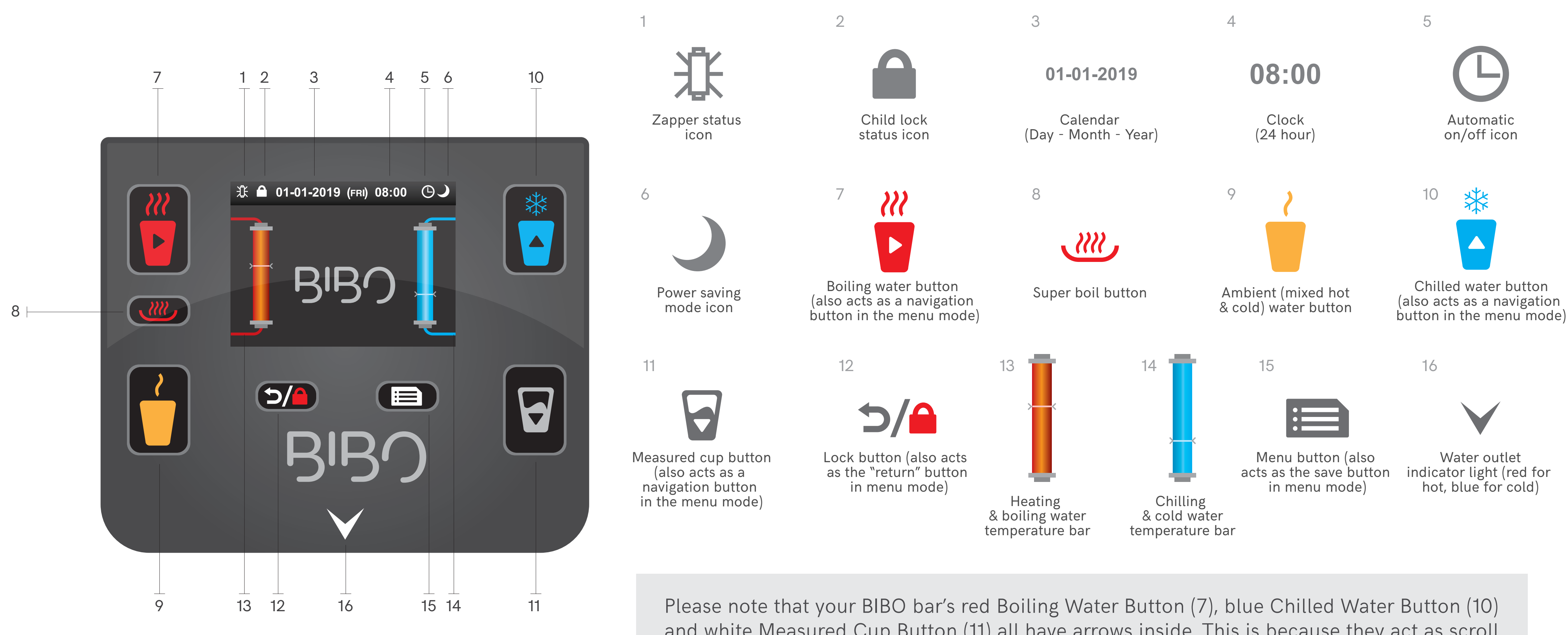

and white Measured Cup Button (11) all have arrows inside. This is because they act as scroll buttons when navigating through the BIBO bar menu. Similarly, the Menu Button (15) and Lock Button (12) act as a confirmation and back buttons respectively when in menu mode.

### CONTENTS (1)

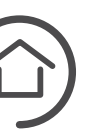

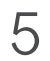

#### **BEFORE GETTING STARTED**

Our experienced installation teams are here to make sure that your BIBO bar is correctly installed. If you are installing your own BIBO bar, then please read through all the instructions carefully, familiarising yourself with and understanding all the steps completely before beginning.

If you are at all uncertain about any of the steps, please call us on <u>0800 00 BIBO</u> (2426) and ask to speak to one of our experienced technical team members.

On average, a BIBO bar installation should take between one hour to an hour and a half.

#### CAUTIONARY NOTES

Your BIBO bar weighs 17kg, so please take care when lifting it from its box.

The hot tank switch is clearly labeled at the back of your BIBO bar (See <u>page 4</u>, number 8).

Please ensure that you do NOT turn the hot tank switch on until the BIBO bar has filled itself with water.

Switching the hot tank switch on before your BIBO bar has filled with water will require a call out from our technical team (this comes with a fee).

See <u>page 9,</u> point i, for more details on this.

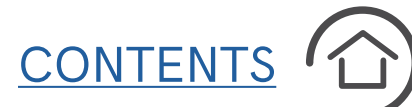

### YOUR BIBO BAR TOOLKIT

Your BIBO bar comes with a self installation kit consisting of a 3m length of 6mm white water supply pipe (1), a BIBO  $\frac{1}{2}$ " "T" connector with a ball valve (2), an easy to fit right angled stem fitting (3) and a zapper key (4).

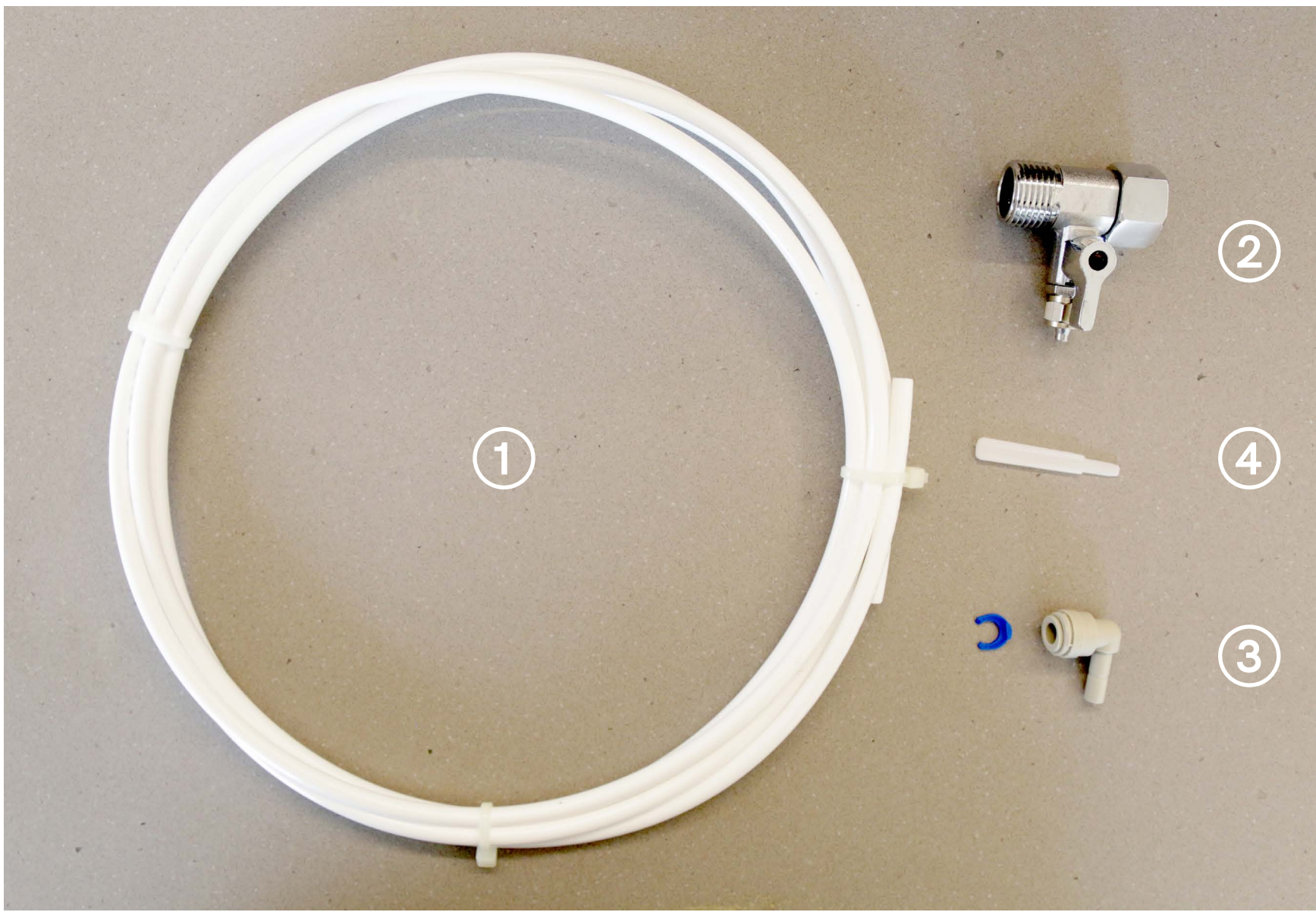

### Printable Guide

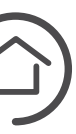

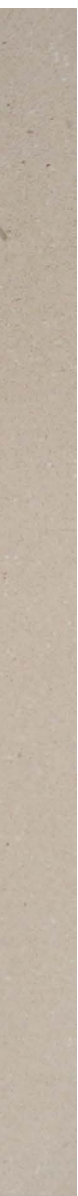

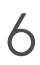

#### **BEFORE GETTING STARTED**

### WHERE TO PLACE YOUR BIBO bar

The BIBO bar often takes centre stage in the kitchen and fast becomes the most loved and used appliance. It is for this reason that the choice of where to place and display your BIBO bar needs to be one that offers both convenience and style.

However a few considerations need to be taken into account before choosing where to place your BIBO bar.

Your BIBO bar needs to be installed in a cool, dry place and kept away from any heat source.

There will need to be a suitable mains cold water supply nearby (more often than not, this will be located under your kitchen sink or behind your dishwasher and/or washing machine).

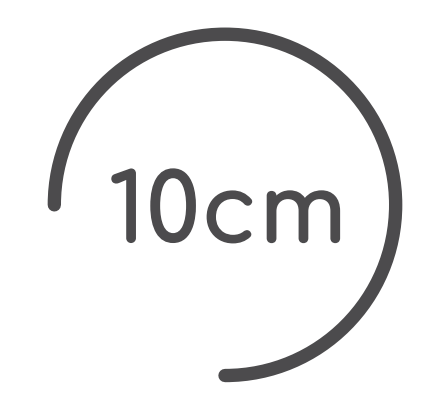

Your BIBO bar needs to be well ventilated. In order to ensure this, please keep the rear of the BIBO bar a minimum of 10cm away from the wall. Don't install your BIBO bar in a cupboard or closed off space.

You will need an electrical power supply. Your BIBO bar comes with a standard 3-pin (16amp) plug.

Manual User bar BIBO

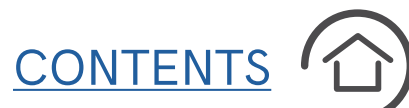

#### WATER SUPPLY

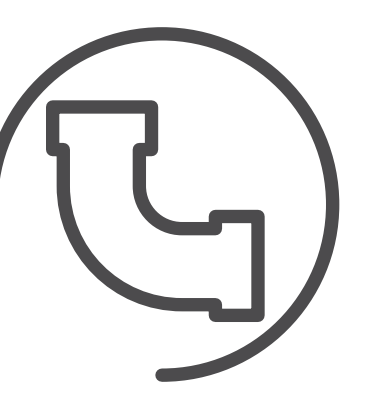

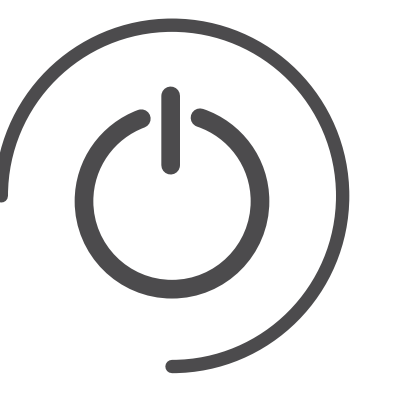

The water pressure should be between 4bar (58psi) and 6bar (87psi).

Before beginning the installation, you will need to identify a mains cold water supply nearby. To identify the cold water supply, turn on the hot tap and wait for the flowing water to get hot. Feel both pipes under the sink. The one hot to the touch is the hot water supply. WARNING: the pipe can get extremely hot and cause burns. Please take care!

The mains cold water supply will need to be turned off before beginning the installation. Often there is an angle stop valve which will enable you to isolate the cold water pipe. If not, then it will be necessary to turn off the mains water supply to your home/

office. Please identify where the tap/isolation valve is located before beginning.

Ensure that your water feed/ supply is flushed out thoroughly into a bucket until clear water is visible with no sediment or dirt particles in the water. This is to ensure your BIBO bar does not block up. Be sure to do so especially in newly renovated homes and offices.

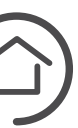

### STEP BY STEP GUIDE FOR SELF-INSTALLATION

### **1. PREPARATIONS**

**a.** Decide where you will place your BIBO bar.

**b.** Carefully remove your BIBO bar from its packaging and place it in its preferred spot on the work surface.

**c.** Remove the plastic bag and protective covering from the cable and plug.

**d.** Remove the drip tray wrapping and take out the zapper 'key' from inside the drip tray (keep this somewhere safe - you'll need it down the line when replacing your zapper).

e. Remove the protective cover from the touch screen.

### 2. WATER SUPPLY CONNECTION

a. Isolate the mains water supply by either turning off the angle stop valve or turning off the mains water supply to your home/office.

**b.** Drain as much water as possible from the pipe connected to the angle stop valve before disconnecting it. It's useful to have a cloth close by to dry up any spills.

**c.** Install the BIBO  $\frac{1}{2}$ " "T" connector into the mains water supply pipe. Make sure that the BIBO  $\frac{1}{2}$ " "T" connector is in the closed position. (Picture 1)

**d.** Connect the 6mm white water supply pipe to the BIBO  $\frac{1}{2}$ " "T" connector and run it to the BIBO bar (Picture 2). You'll need to flush the water feed out completely into a bucket, until the water is clear and free from sediments or dirt particles.

e. Remove the locking clip from the inlet water fitting (blue or white in colour) at the back of

your BIBO bar. (Picture 3)

**f.** Remove the blanking plug from the inlet water fitting, by depressing the ring. While depressing the ring, pull blanking plug out. (Picture 4)

**g.** Insert the right angled stem elbow (provided with your BIBO bar) into the water inlet. (Picture 5)

**h.** Refit the locking clip. (Picture 6)

i. Push the 6mm white water supply pipe into the elbow at the back of your BIBO bar. (Picture 7)

j. Open the ball valve on the BIBO <sup>1</sup>/<sub>2</sub>" "T" connector (Picture 1)

**k.** Turn on the angle stop valve or your mains water supply.

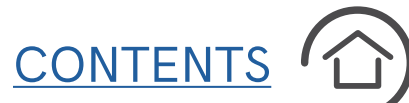

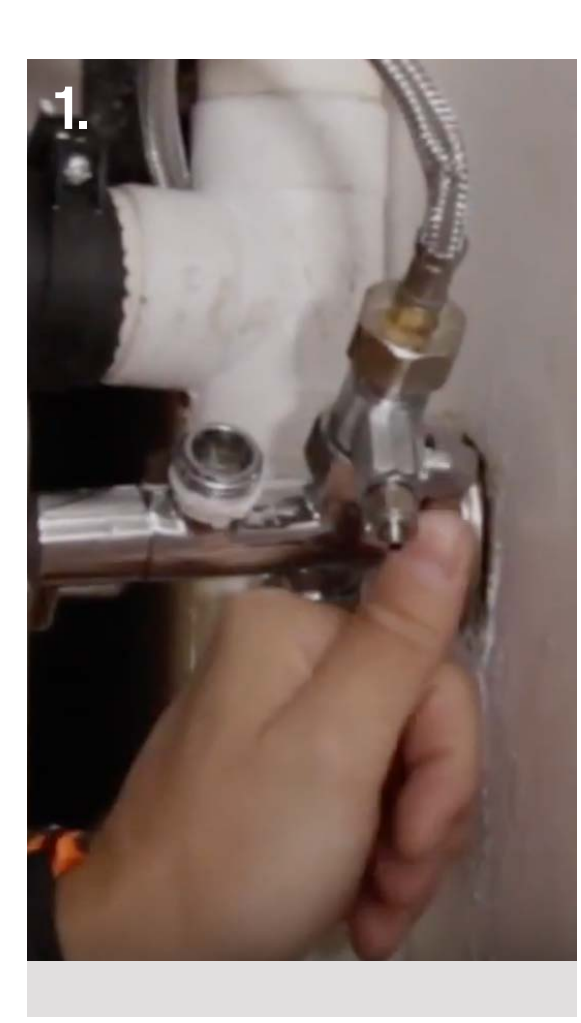

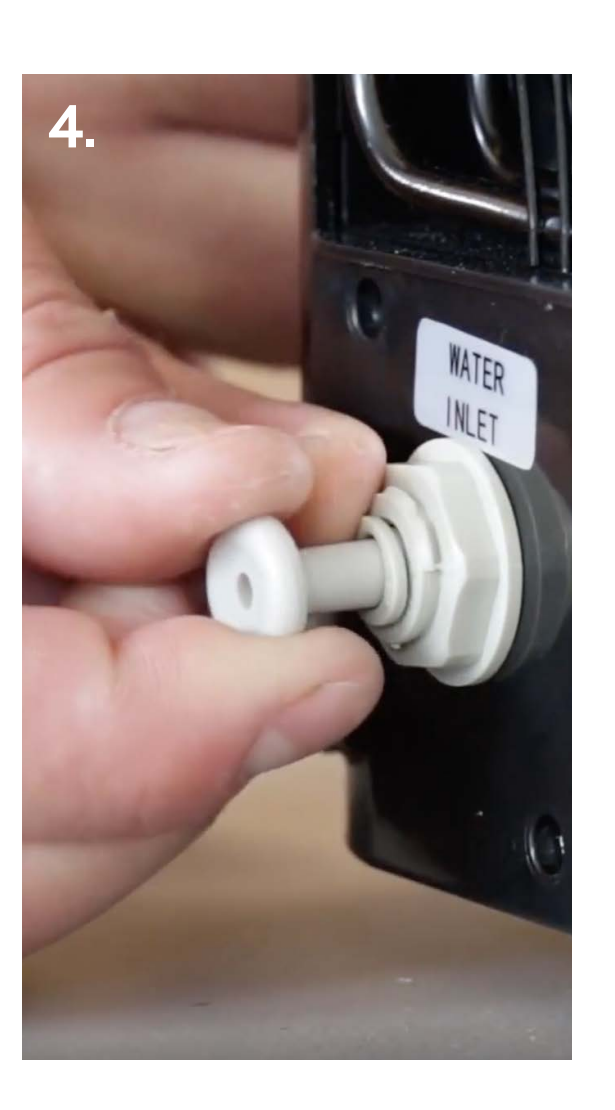

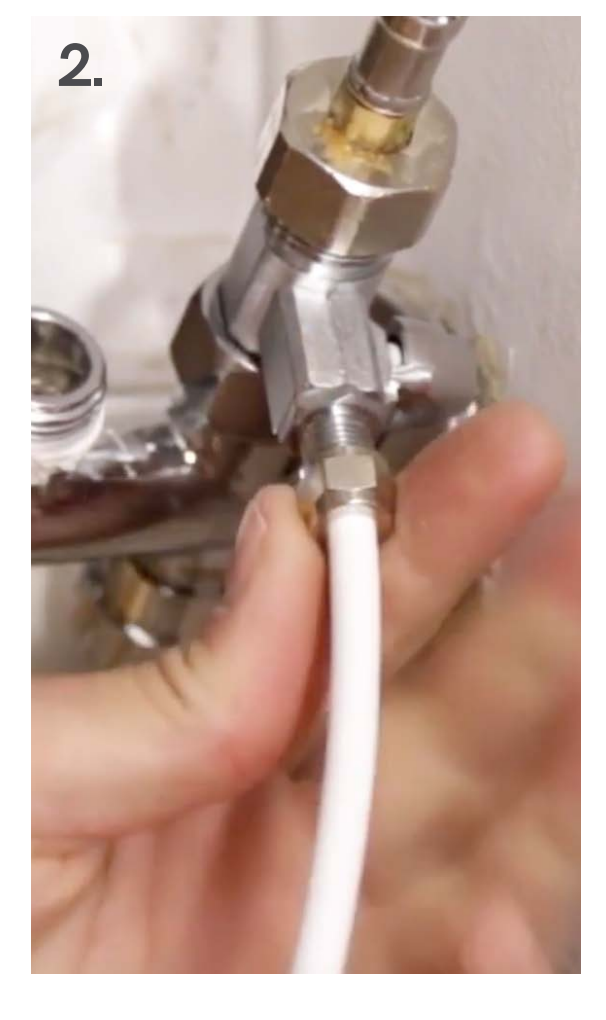

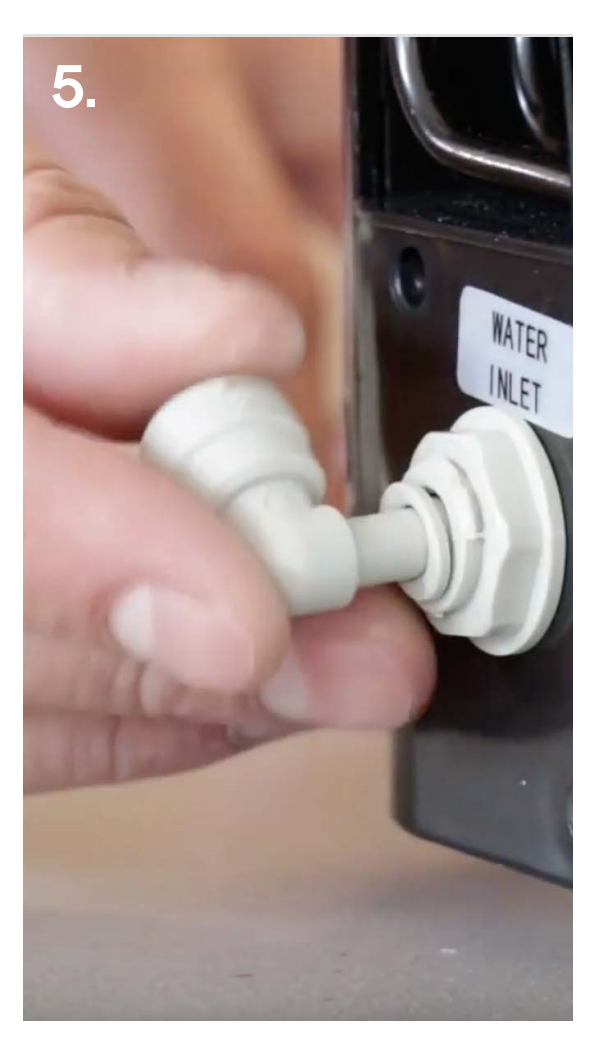

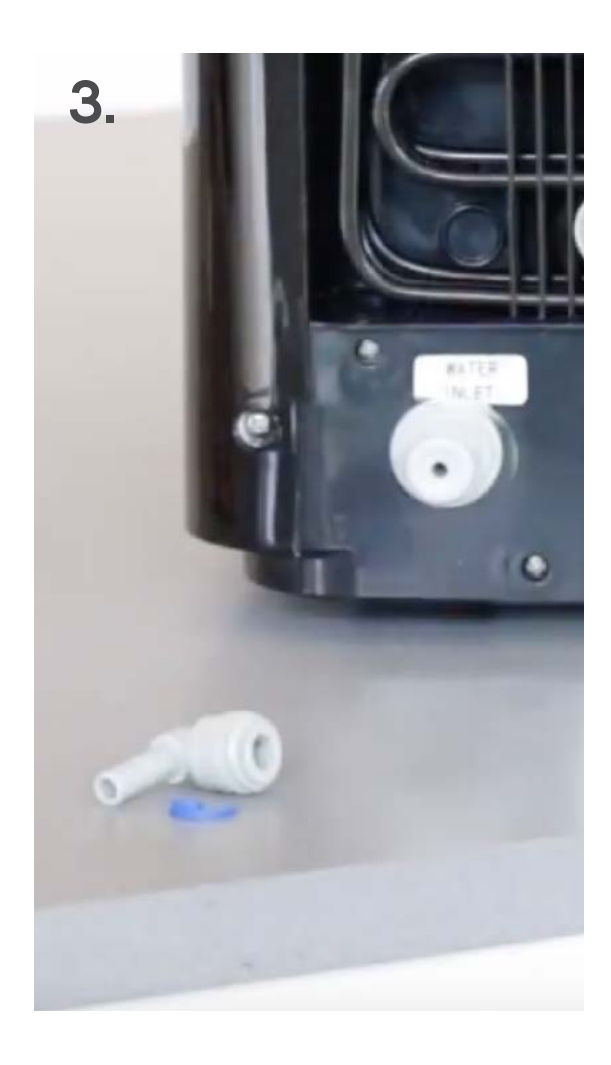

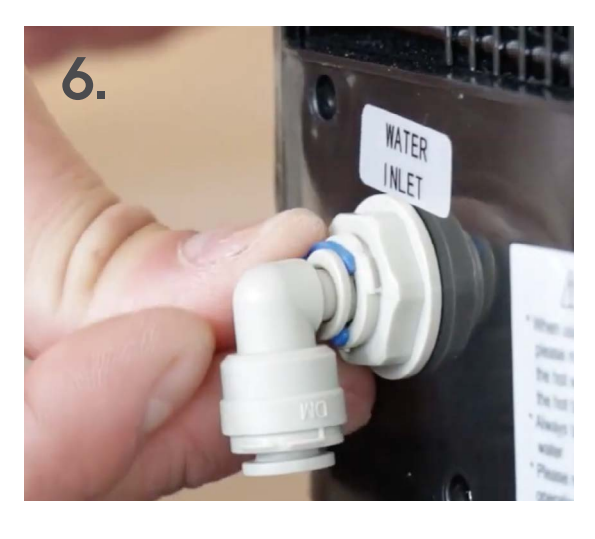

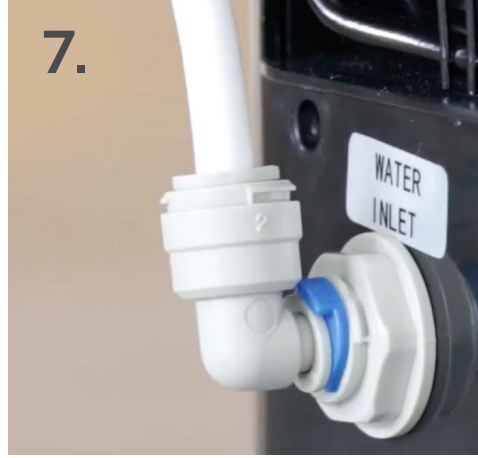

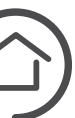

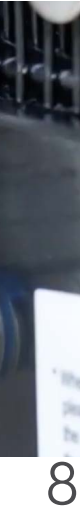

### **STEP BY STEP GUIDE FOR SELF-INSTALLATION**

### 3. SETTING UP YOUR BIBO bar

**a.** Plug the BIBO bar's plug into a 3 pin socket.

**b.** Ensure that the hot tank switch (see <u>page 4</u>, number 8) is off at the back of your BIBO bar.

**c.** Turn on the power switch (see page 4, number 13) at the back of your BIBO bar. Please take caution to not confuse this with the hot tank switch.

**d.** Once turned on, your BIBO bar will display the BIBO logo (Image i) followed by a zapper test (Image ii); this means that your BIBO bar is operating correctly.

e. Now you should see the home screen. There should be a red bar on the left of the screen and a blue bar on the right of the screen (Image iii).

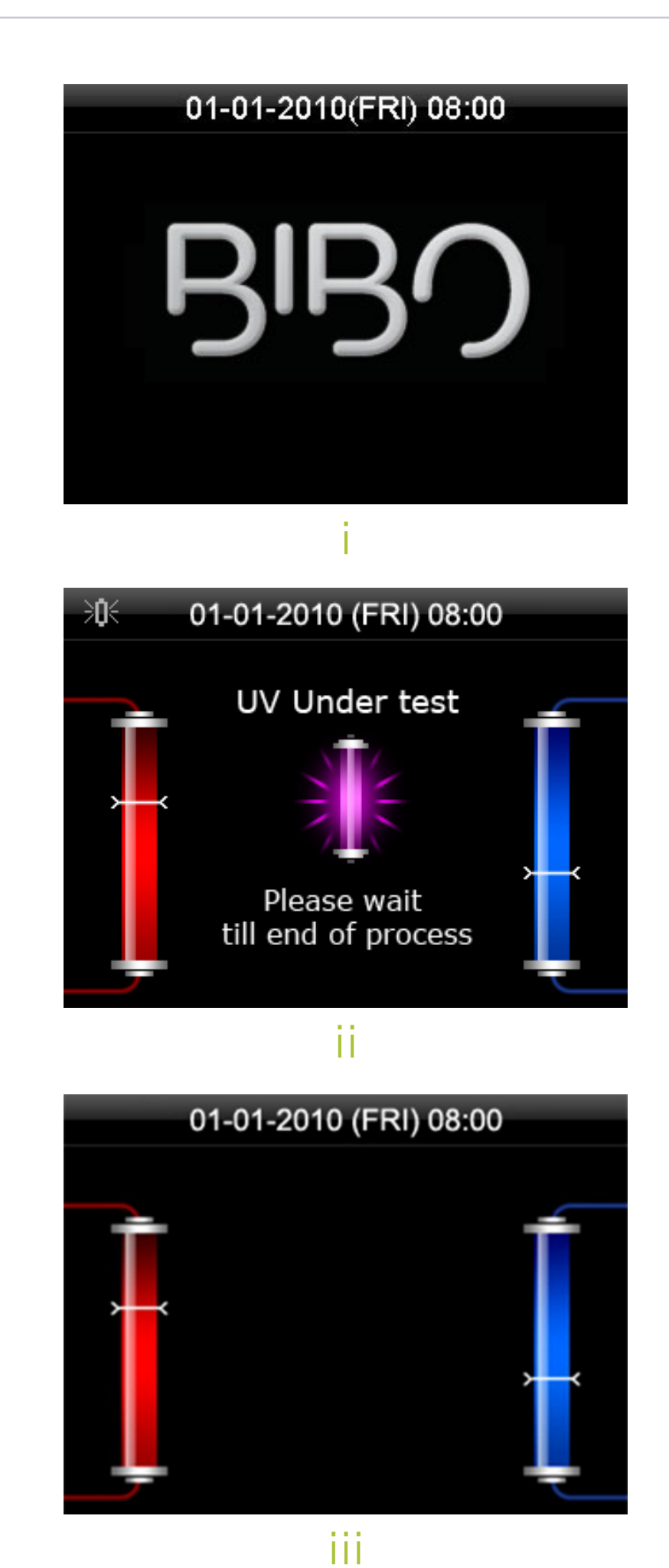

**f.** Once you see the home screen, turn on the hot tank switch at the back of the BIBO bar (see <u>page 4</u>, number 8).

**g.** A message will appear on your screen to fill the hot water tank (Image iv).

**h.** Place a mug under the water outlets. (See <u>page 4</u>, number 3)

i. Push the button ONLY ONCE to start the boiling filling process. DO NOT PUSH ANY BUTTON **INCLUDING THE RED CUP BUTTON UNTIL THIS PROCESS** HAS BEEN COMPLETED. (If by mistake you did push a button before seeing water flow from the nozzle switch off the heating switch immediately and start from step f again). You will know that the boiling filling process has been completed

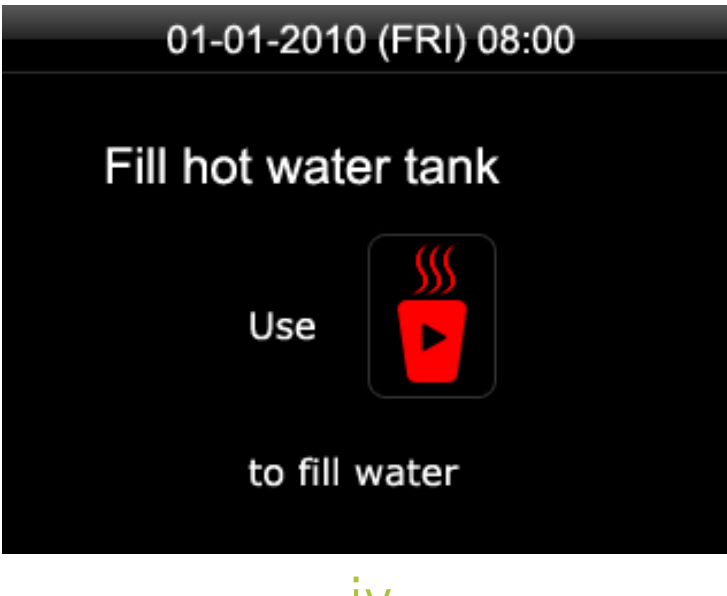

iv

when water starts to flow from the outlet nozzle situated under the screen. This usually takes about 1 minute from pushing the red cup button to water flow from the nozzle.

j. Once water starts flowing from the nozzle push any button to end the boiling filling setup process.

**k.** The hot tank will begin to heat up and the hot water temperature bar icon will be active on the screen as streaming upwards.

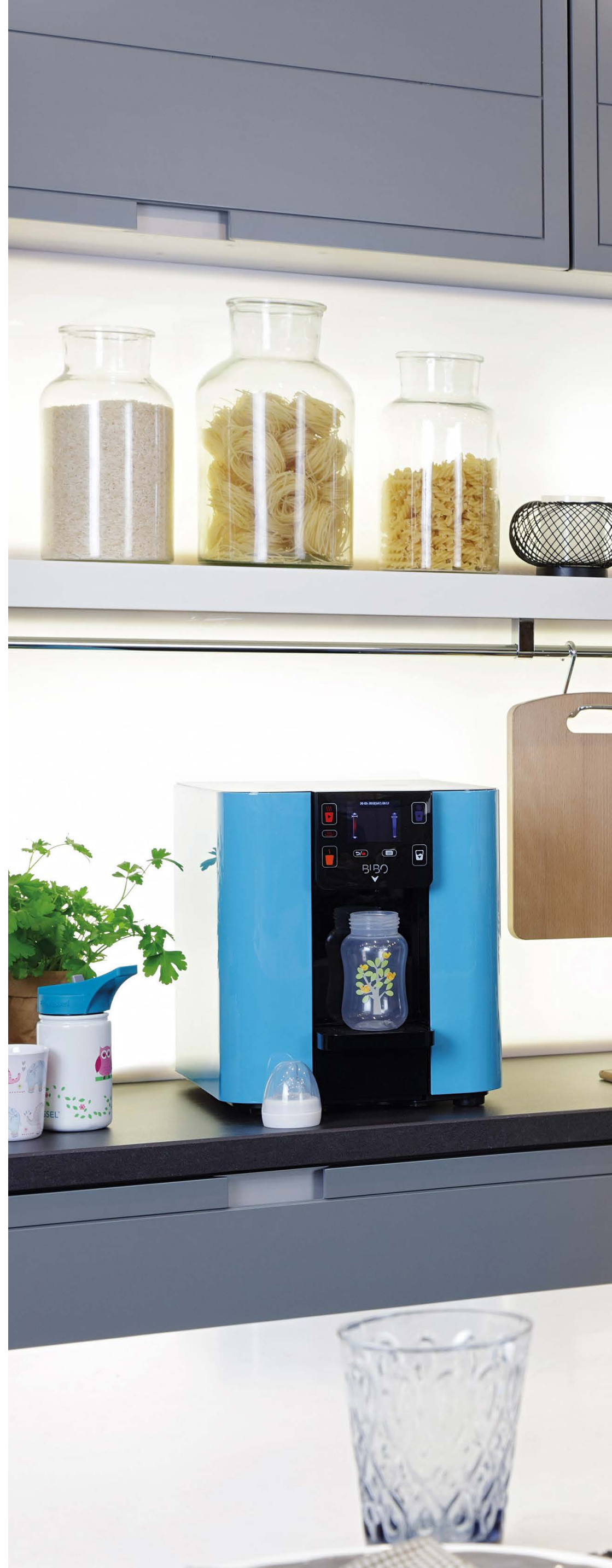

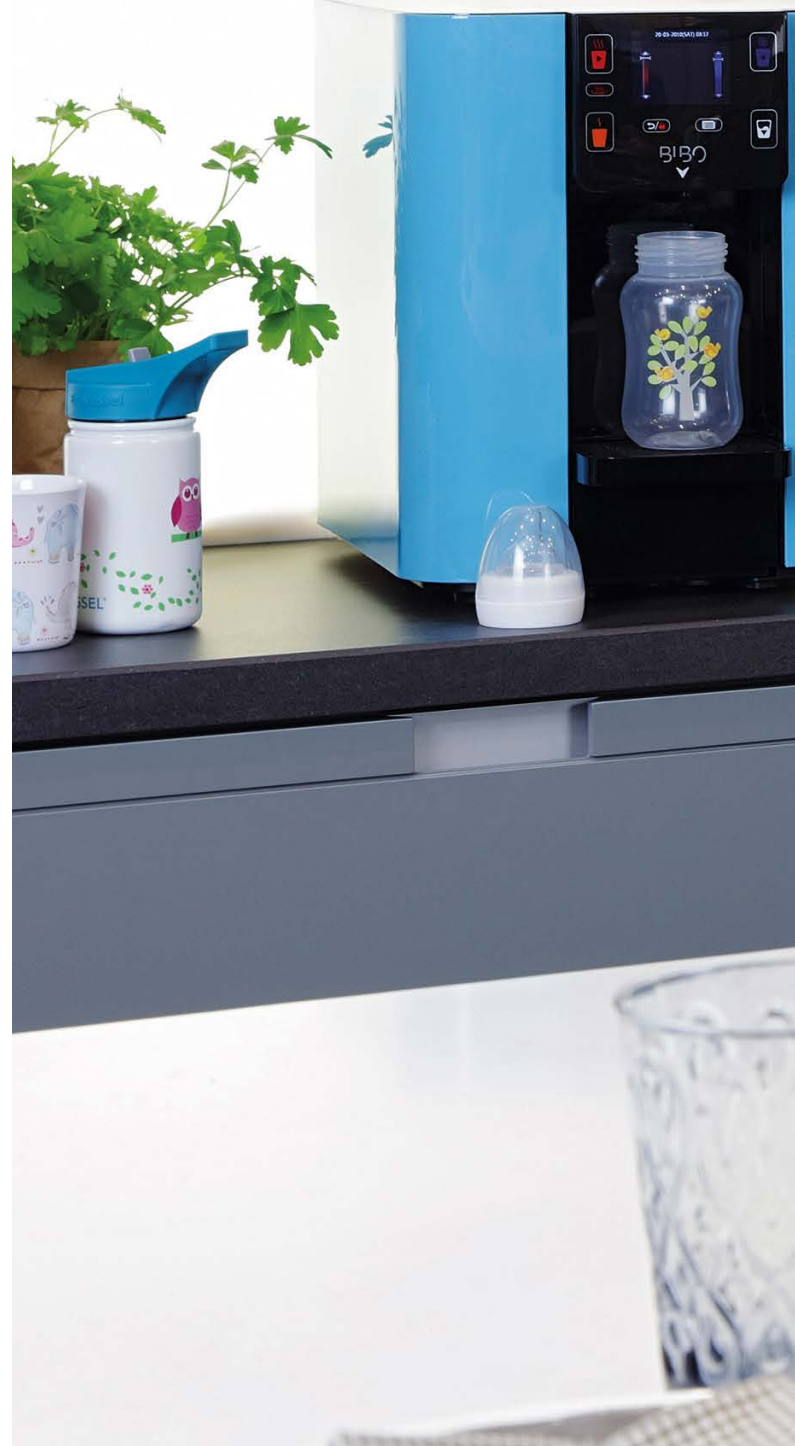

### **STEP BY STEP GUIDE FOR SELF-INSTALLATION**

### 3. SETTING UP YOUR BIBO bar CONTINUED

When first used, the hot tank will take approximately 5 minutes to get up to the maximum temperature.

**I.** Similarly, fill the cold water tank by dispensing water from the cold water outlet (Image v). To do this, touch 🔼 and wait

until water starts dispensing. Then touch any button to stop the water flow.

**m.** It is recommended that you drain 1,5 litres from the cold tank and 1,5 litres from the hot tank before drinking from your BIBO bar. This is done by simply dispensing water as per the instructions on page 20 for chilled and boiling hot water. Note: The BIBO bar will automatically stop dispensing

once 1,5 litres has been drained.

**n.** Your installation is now complete and your BIBO bar will be ready to be used and enjoyed (Image vi).

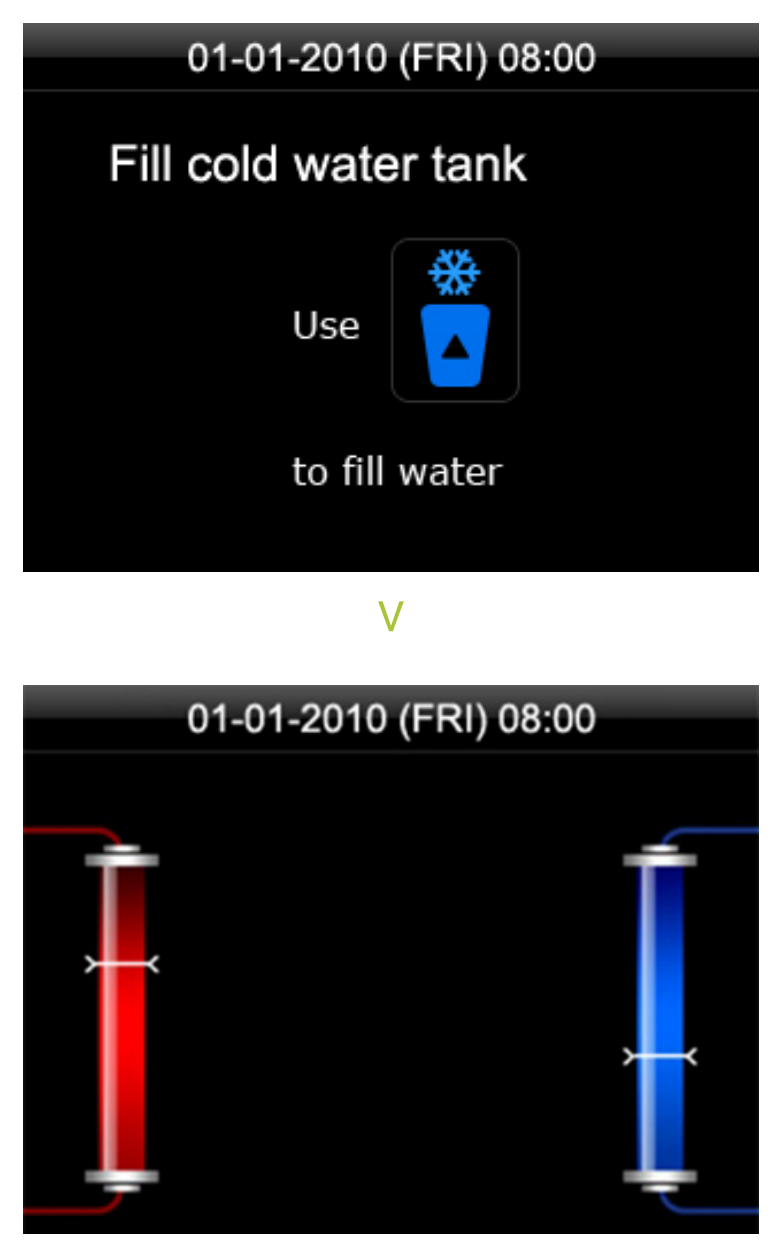

vi

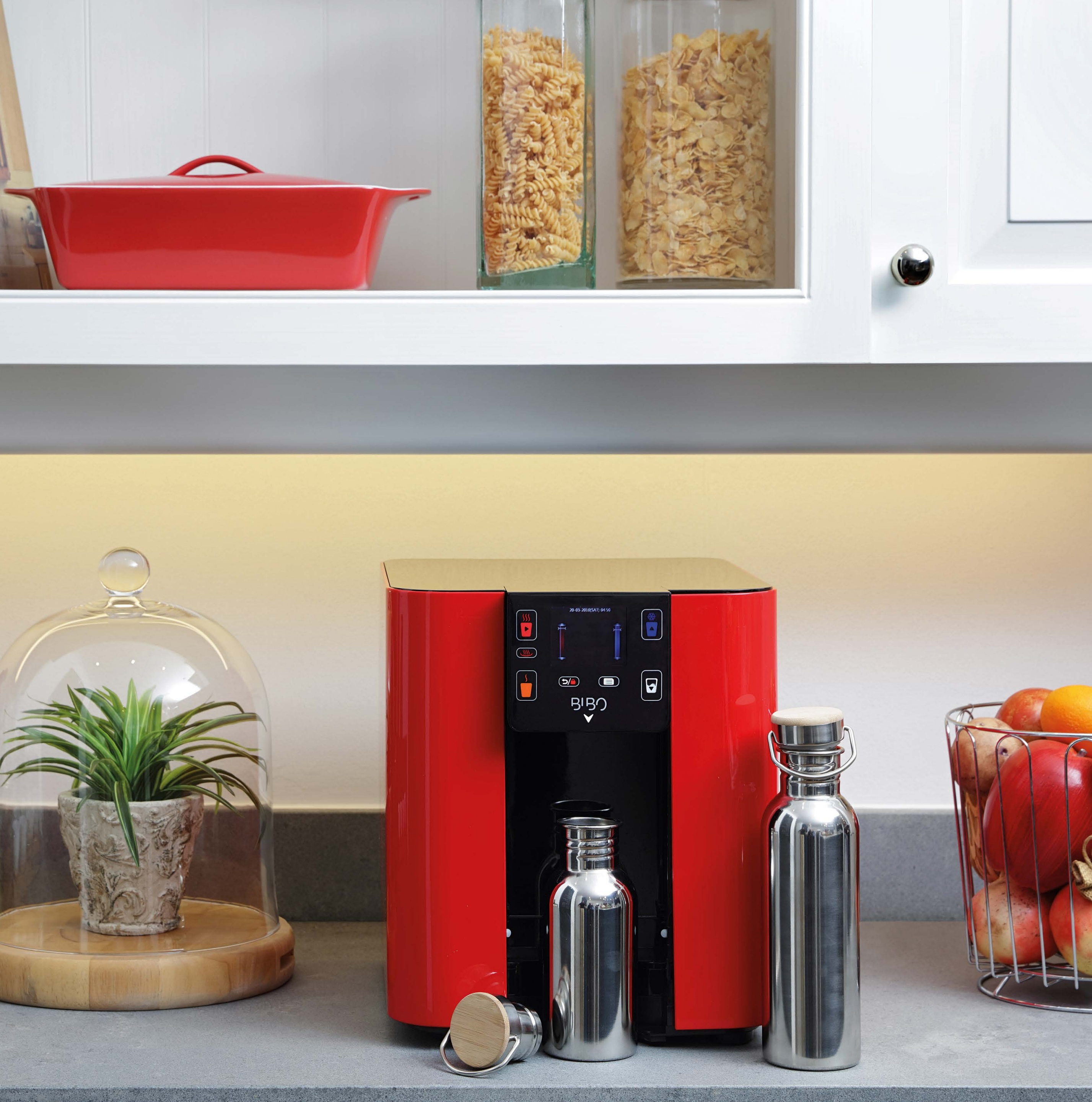

MENU OPTIONS AND PERSONAL SETTING

The menu is the place to customise your BIBO bar according to your personal preferences, making it the perfect fit for your family, home and/or office.

In the menu you will be able to control the temperature settings, water dispensing quantity settings, time and date settings, language settings, energy saving settings, safety settings and ringtone settings.

Additionally the menu contains your MAXI filter and zapper settings. There is also an option to restore your BIBO bar to its original factory settings (but please don't ever restore your BIBO bar without consulting our BIBO technical team first).

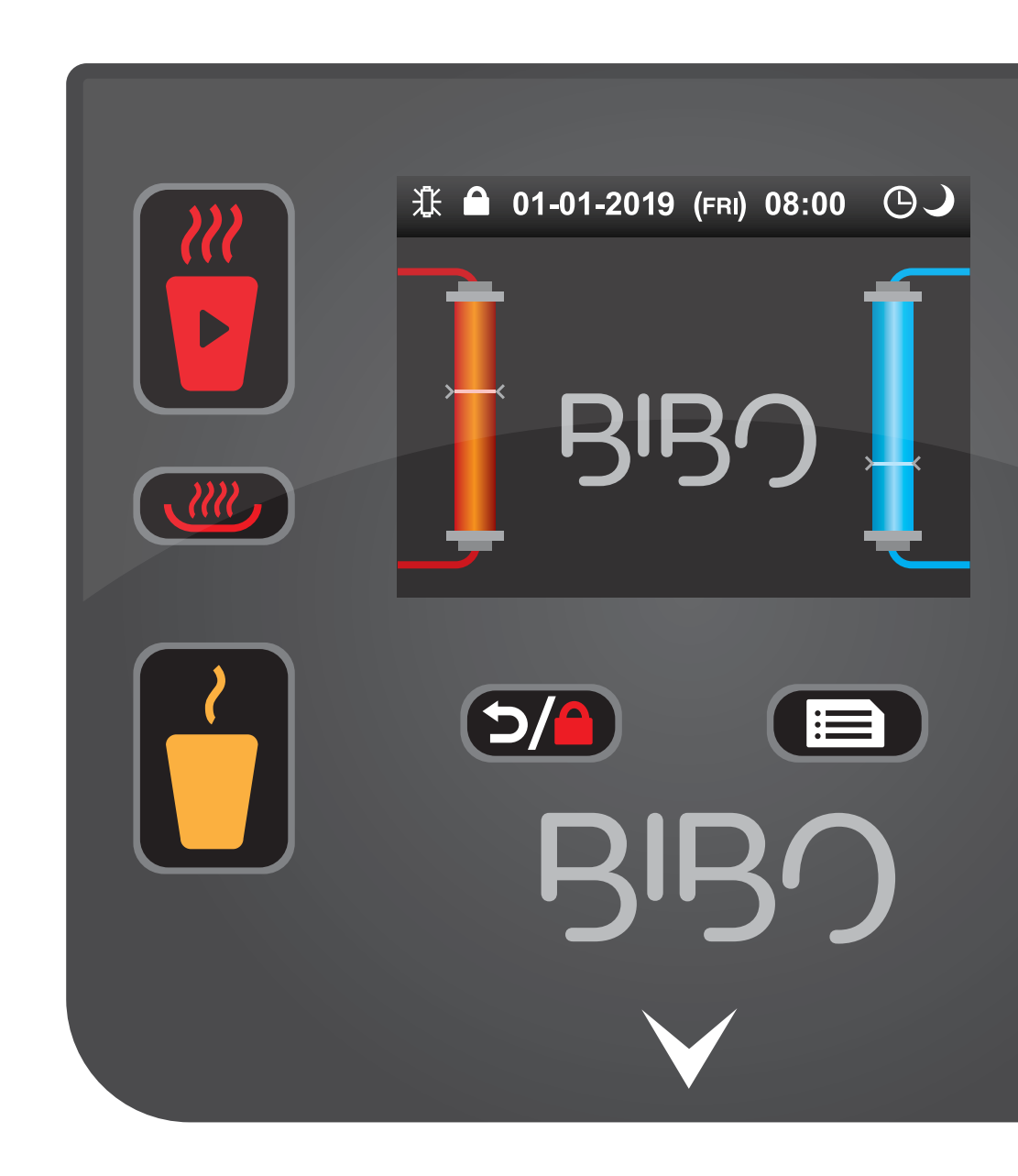

### CONTENTS 1

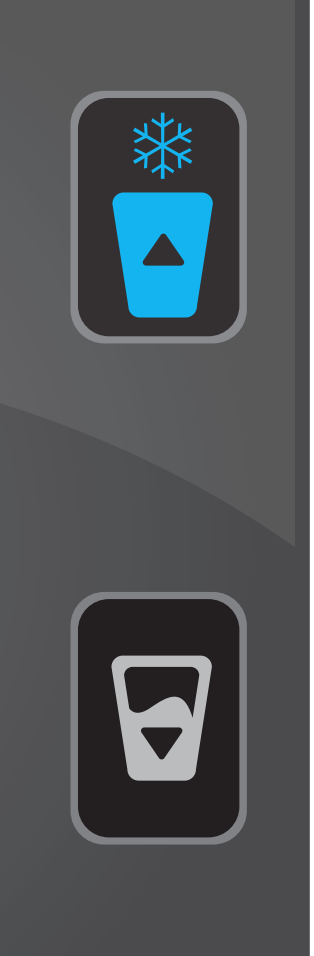

To enter the menu, touch and follow the on-screen prompts. Navigating the menu settings is easy.

To choose and enter into a particular setting touch (you will notice a right arrow in the hot cup) until the correct setting is selected (this will be highlighted with a bronze shade) and then touch again to select the setting.

Touching **D**/ will take you back to the previous screen.

To adjust certain settings, touch (you will notice an up arrow in the chilled water cup) and/or 🖌 (you will notice a down arrow in the white cup) according to the on-screen prompts. If no selection is made within 10 seconds, your BIBO bar will default back to the home screen.

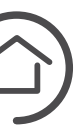

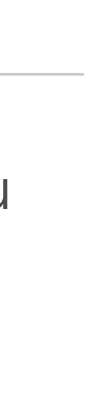

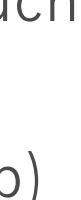

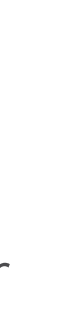

### MENU OPTIONS AND PERSONAL SETTING

### WATER TEMPERATURE SETTING

Your BIBO bar allows you to set your preferred water temperatures for boiling, hot, cold and ambient dispensing.

### To adjust your temperature settings:

User Manual

bar

BIBO

**1.** Touch **E** on your BIBO bar's screen. You will see the temperature (Temp) setting selected.

**2.** Touch **E** again to select and enter into the Temp settings. You will see the following icons at the top of your screen Super boil, boiling, chilled and ambient/mix.

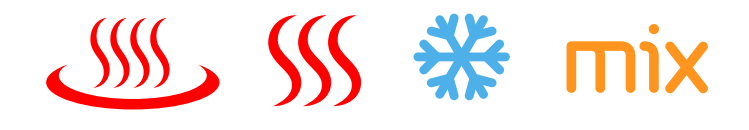

3. Touch 📅 to navigate between the temperature settings (Image i - iv).

**4.** Touch **T** to increase the temperature and the 🔽 to decrease the temperature.

**5.** Once you are happy with the temperature you have chosen, touch to save the temperature setting. Save after any change.

6. To return to the menu touch  $\square$  and to return to the home screen touch  $\mathbf{D}/\mathbf{A}$  again.

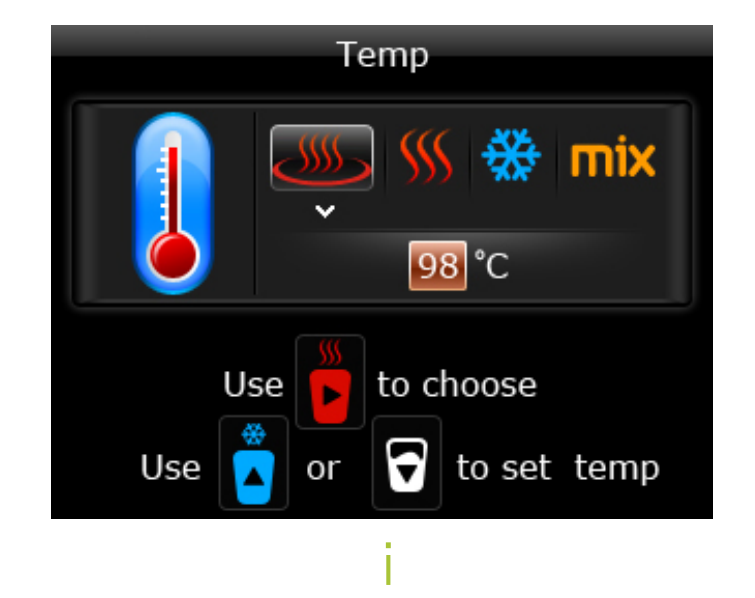

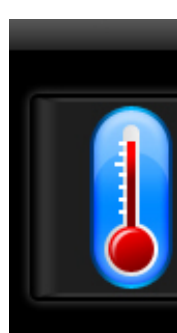

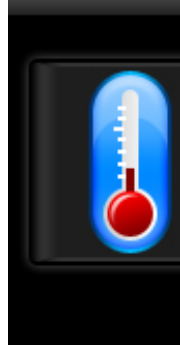

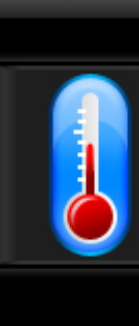

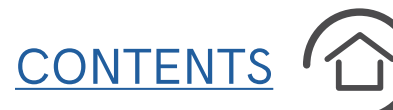

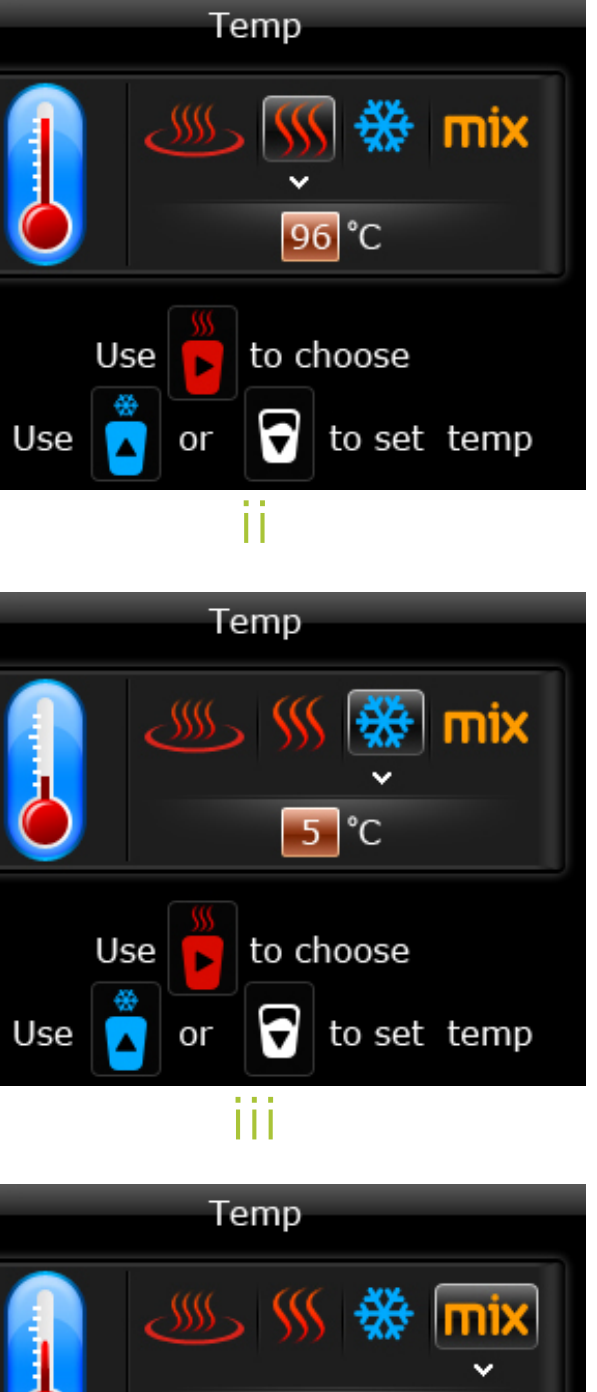

<mark>45</mark> °C

to choose

ÍV

🗑 to set temp

### **TEMPERATURE TIP**

When setting your boiling water temperature remember that the higher the altitude of your location, the lower the degree at which water reaches boiling point.

For example, if you're by the coast, your boiling water will be much hotter than if you up in the mountains.

In order to make sure that your BIBO bar dispenses boiling water and does not turn the water to steam, select a boiling temperature according to the table to the right.

If you're still not sure what is the best temperature for your location, please reach us on 0800 00 BIBO(2426) or help@bibo.co.za

| City             | Elevation<br>(m) | Ter<br>(C) |
|------------------|------------------|------------|
| Bloemfontein     | 1400             | 94         |
| Cape Town        | 0                | 98         |
| Durban           | 0                | 98         |
| East London      | 0                | 98         |
| Johannesburg     | 1753             | 93         |
| Kimberly         | 1120             | 95         |
| Nelspruit        | 676              | 97         |
| Paarl            | 120              | 98         |
| Pietermaritzburg | 600              | 97         |
| Polokwane        | 1600             | 93         |
| Port Elizabeth   | 0                | 98         |
| Potchefstroom    | 1340             | 94         |
| Pretoria         | 1339             | 94         |
| Upington         | 838              | 96         |
| Welkom           | 1365             | 94         |

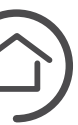

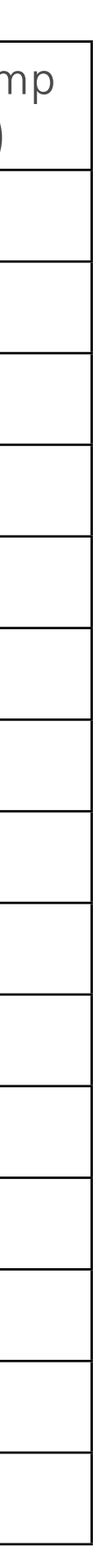

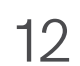

### MENU OPTIONS AND PERSONAL SETTING

### WATER QUANTITY SETTING

Your BIBO bar allows you to preset your cup size for boiling, chilled and ambient (mix) water. Setting this up will allow your BIBO bar to automatically dispense the right amount of water for your cup. Please get your favourite glass and mug ready to set the water quantity.

### To enter into your water quantity settings:

**1.** Touch **E** on your BIBO bar's screen. And navigate to the quantity (QTY) setting by touching once. You will then see the QTY setting selected (Image i).

**2.** Touch **E** again to select and enter into the QTY settings.

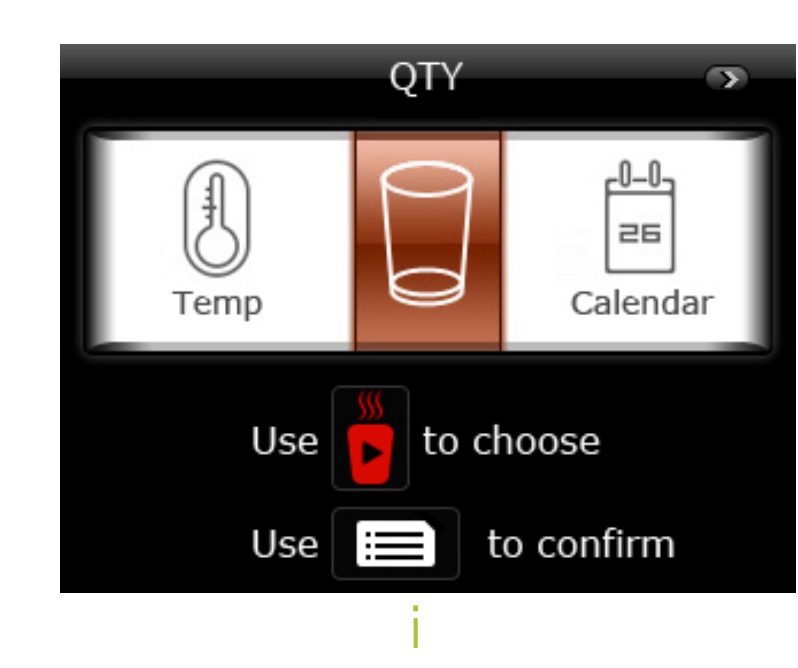

**3.** You will see the following icons at the top of your screen boiling, chilled and ambient/mix (Image ii).  $\boldsymbol{\mathcal{W}}$ **4.** Touch **b** to navigate

between the quantity settings.

### 5. To set the quantity for boiling hot water dispensing:

 Place your preferred mug or thermal cup on the drip tray below the water outlet.

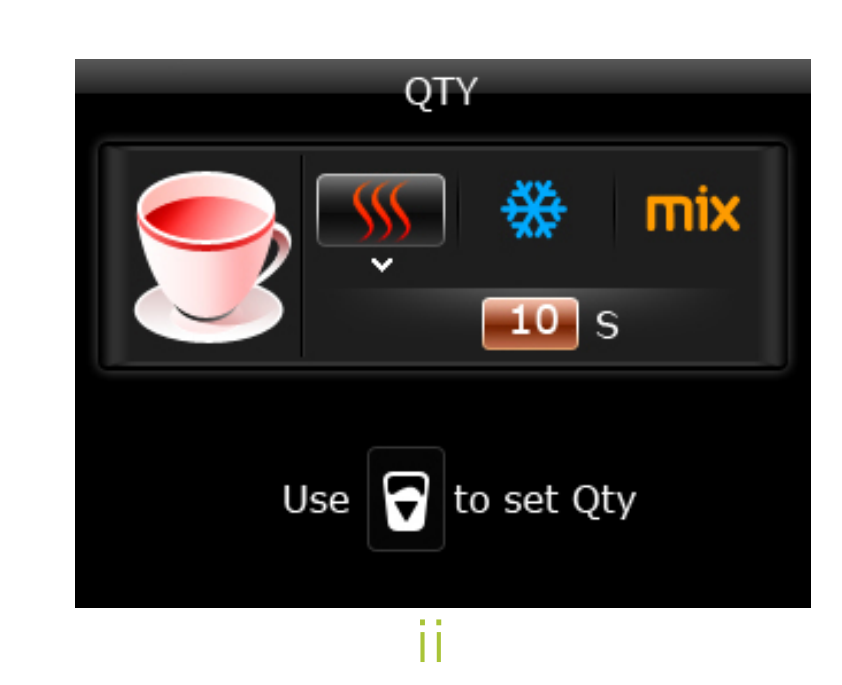

- of that time.

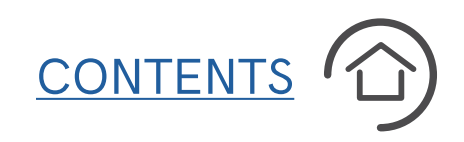

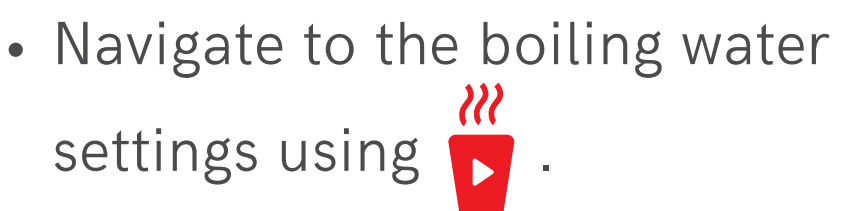

You will see a default time set up of 10 seconds. This is a time based quantity setting, which means that the water will dispense for the duration

• To customise the time, touch to start dispensing boiling hot water. (Please take caution

that boiling water will be dispensed immediately once touched.)

- Once your preferred amount of boiling water has been dispensed into your mug or thermal cup, touch 🔽 to stop the water from dispensing. You will notice your BIBO bar counting up the seconds measuring the amount of time it takes to fill your mug or thermal cup.
- Touch 📰 to save the setting.

6. To set the quantity for chilled water dispensing:

- Place your preferred cup on the drip tray below the water outlet.
- Navigate to the chilled water setting using 📈 . You will see a default time set up of 10 seconds (Image iii).

This is a time based quantity setting, which means that the water will dispense for the duration of that time.

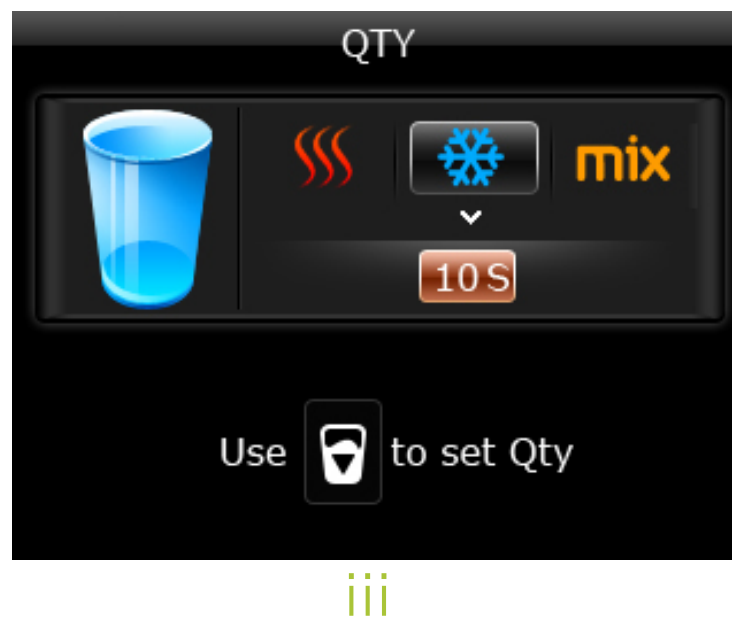

### MENU OPTIONS AND PERSONAL SETTING

### WATER QUANTITY SETTING CONTINUED

- To customise the time, touch to start dispensing chilled water.
- Once your preferred amount of chilled water has been dispensed into your cup, touch 🛃 to stop the water from dispensing. You will notice your BIBO bar counting up the seconds measuring the amount of time it takes to fill your cup.
- Touch 📰 to save the setting.

### 7. To set the quantity for ambient/mix water dispensing:

• Navigate to the ambient/mix water setting using 🔽 (Image i).

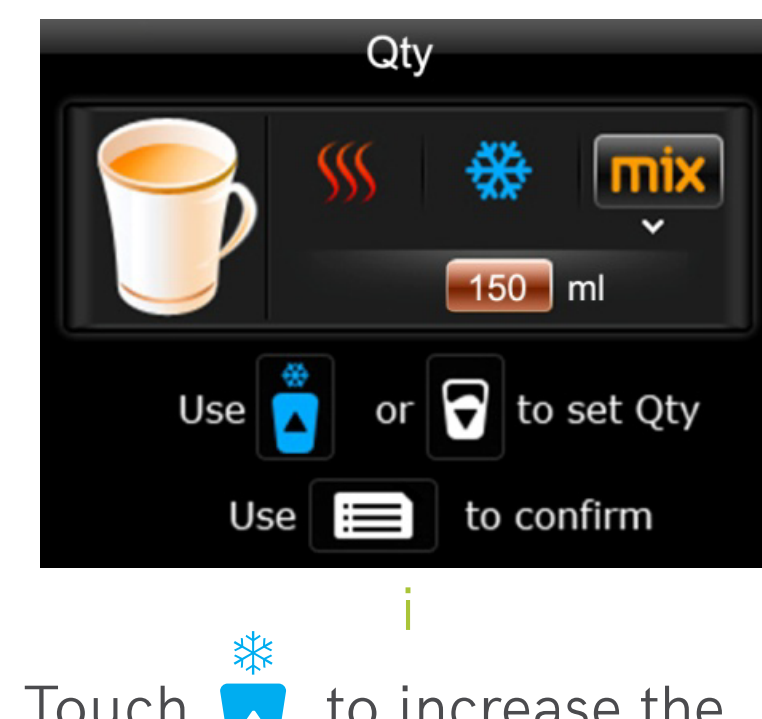

• Touch 🔼 to increase the milliletres and the 🛃 to decrease the milliliters of your ambient water mix.

- Once you are happy with the milliliters for ambient dispensing, touch 📰 to
- To test the preset measured amount of ambient water, return to the home screen by touching **D**/ two times, place a cup under the water outlets and then touch

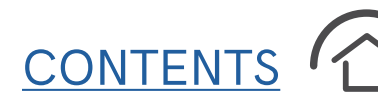

- save the quantity setting.

- 8. To return to the menu touch  $\square$  and to return to the home
- screen touch  $\mathbf{D}/\mathbf{\hat{e}}$  again.

**DID YOU KNOW that** changes in location, season, temperature, atmosphere and municipal water pressure have an impact on the flow rate of water and the way water is dispensed from your BIBO bar? It is for this reason that the preset measure is an approximate amount. Please do not leave dispensing water unattended.

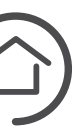

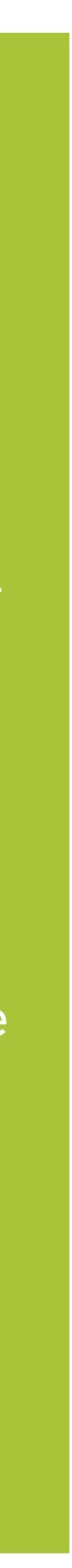

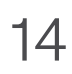

### MENU OPTIONS AND PERSONAL SETTING

### TIME AND DATE SETTINGS

Your BIBO bar displays the time and date. Setting the correct time is needed to ensure that your BIBO bar's energy saving features can function correctly.

To adjust your time settings:

**1.** Touch **E** on your BIBO bar's screen. And navigate to the Calendar setting by touching two times. You will then see the Calendar setting selected (Image i).

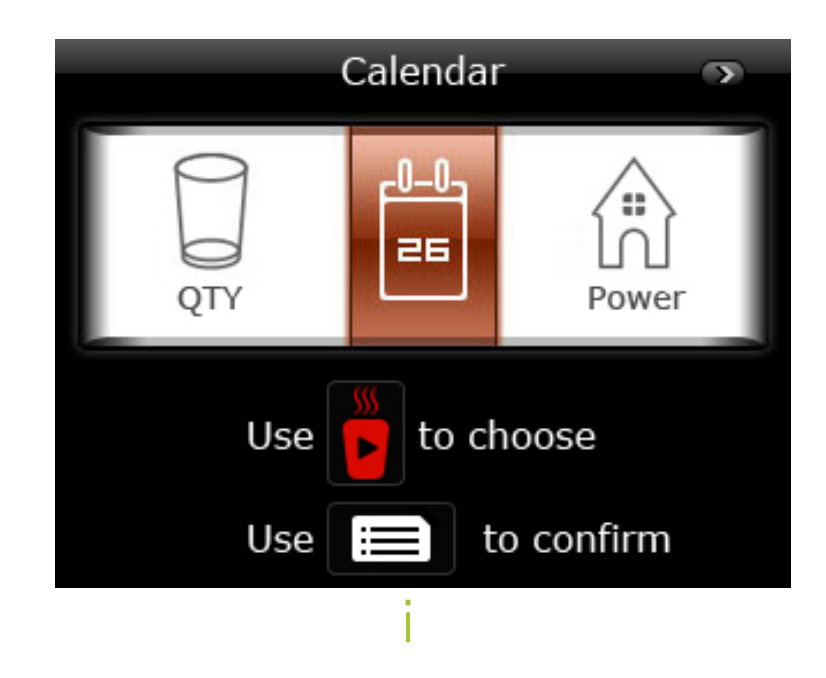

2. Touch again to select and enter into the Calendar settings. You will see date, time and time format settings (Image ii)

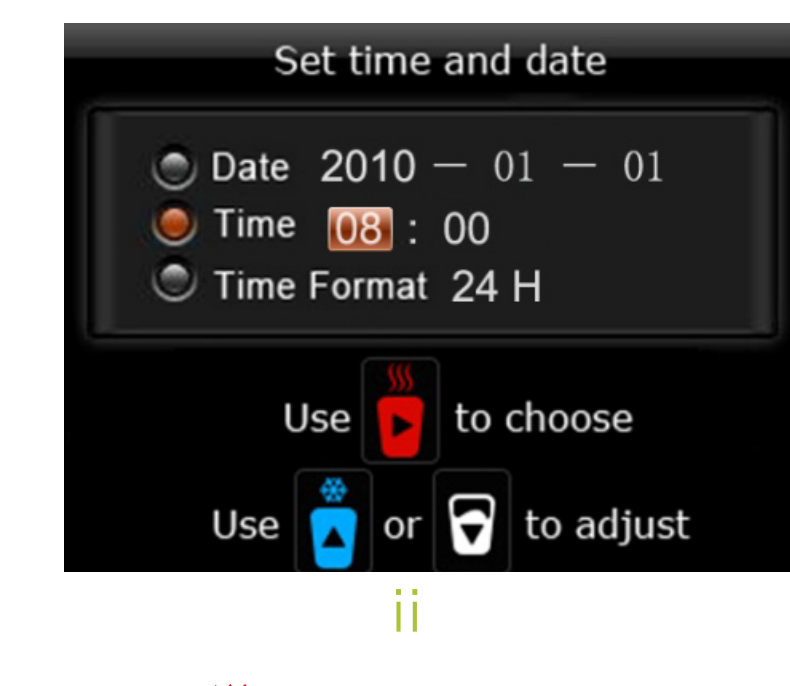

**3.** Use to navigate between the date and time settings.

**4.** To change the date, touch the 🔁 to advance the year and to regress the year. Once the

24-hour clock.

the 🔽 or 🕁

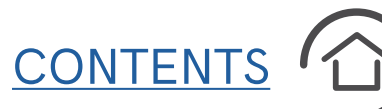

correct year is set, use 🔽 to navigate to the month and day, following the same routine.

**5.** Similarly, to change the time, navigate to the time setting using 💏 and adjust the hour and minute settings. Furthermore you can select your preferred time format and choose between a 12-hour or

6. To do this, navigate to the time format setting using and change the format using

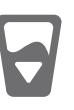

7. Once your date and time have been set correctly, touch 📰 to save the Calendar settings.

8. To return to the menu touch

 $\square$  and to return to the

home screen touch  $\mathbf{D}/\mathbf{A}$  again.

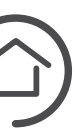

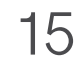

### MENU OPTIONS AND PERSONAL SETTING

### **POWER AND ENERGY-SAVING SETTINGS**

Your BIBO bar is designed to save energy based on your usage behaviour and lifestyle. The first energy saving technique is Sleep Mode which allows your BIBO bar to go to sleep and save energy after a certain amount of time of non-use. The second energy saving setting is Power On/Off Mode, which puts your BIBO bar on standby over a preselected time and duration, enabling your BIBO bar to turn on and off at different times of the day according to when you will be using it. We highly recommend enabling both your power settings to save as much energy as possible and the environment.

### To adjust your power settings:

**1.** Touch **E** on your BIBO

bar's screen.

by touching three times. You will then see the Power setting selected (Image i).

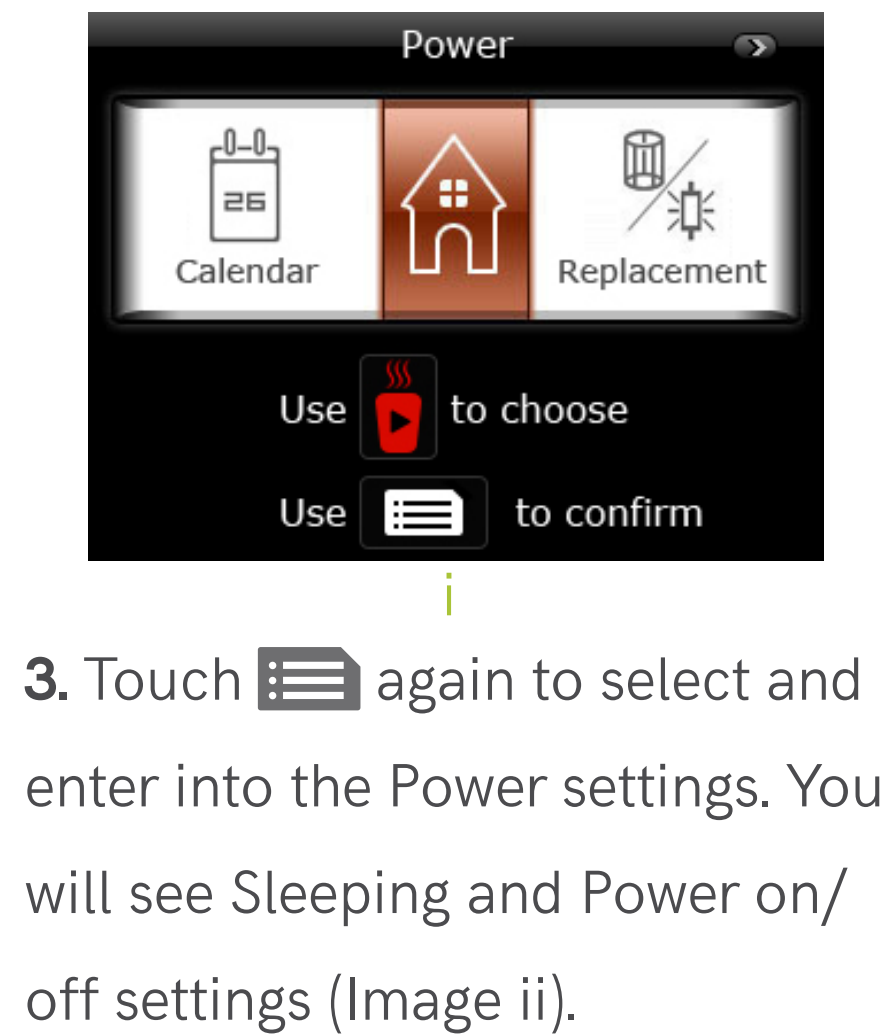

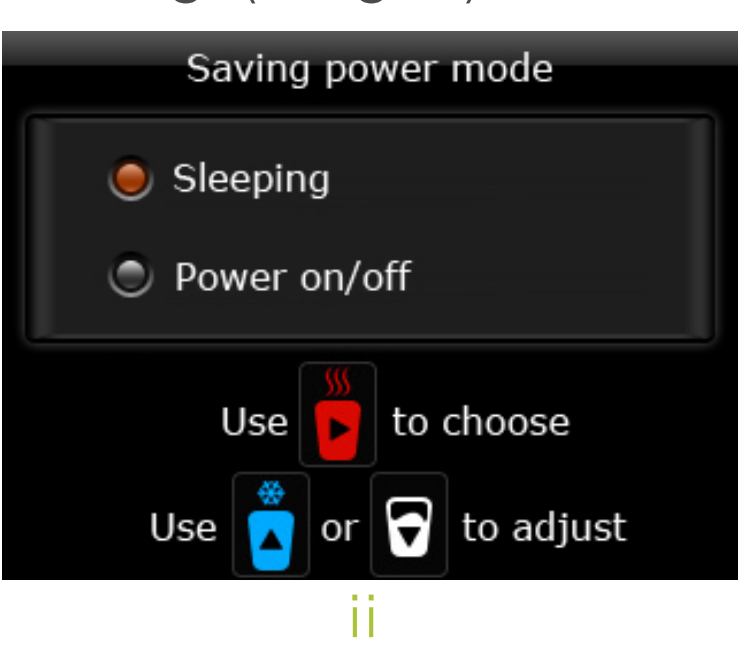

mode:

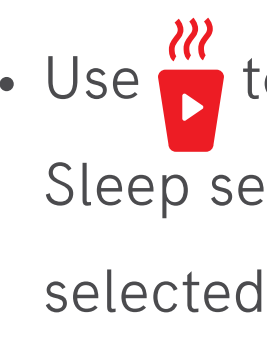

• Touch **E** to enter into the Sleep settings. You will see an on/off setting and an hourly setting (Image iii).

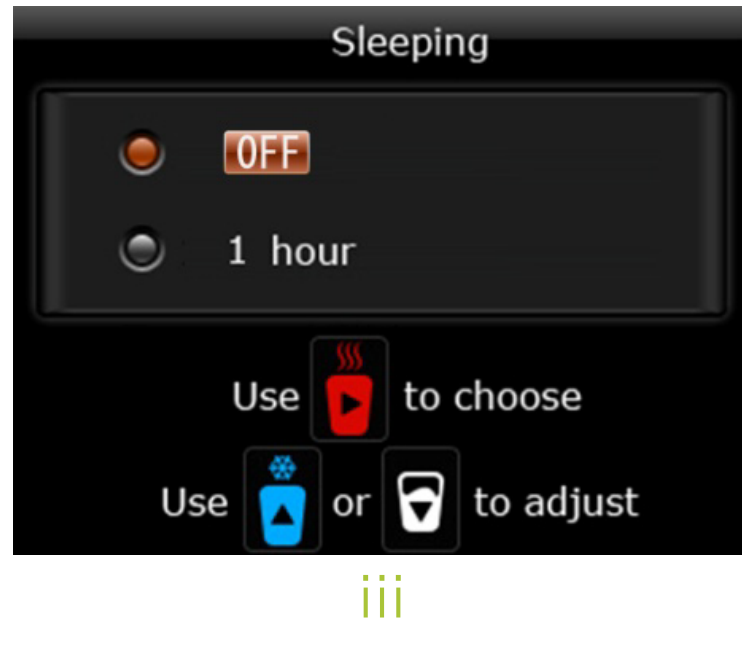

### CONTENTS C

### 4. To set your BIBO bar's sleep

- Use to navigate to the Sleep settings (this should be selected by default).
- Use 📩 or 🔂 to choose whether you would like your Sleep Mode on or off.
- Once you are happy with your choice, touch 📰 to save your choice.
- Use to navigate to the hourly setting.
- Use 📩 and 🖌 to set the amount of inactive hours after which you would like your BIBO bar to enter into Sleep Mode.

This is between 1 and 4 hours.

- Once you are happy with your choice, touch 📰 to save.
- Touch  $\mathbf{D}/\mathbf{A}$  to return to the Power settings.

When your BIBO bar goes into Sleep Mode, it will display the following screen (Image iv).

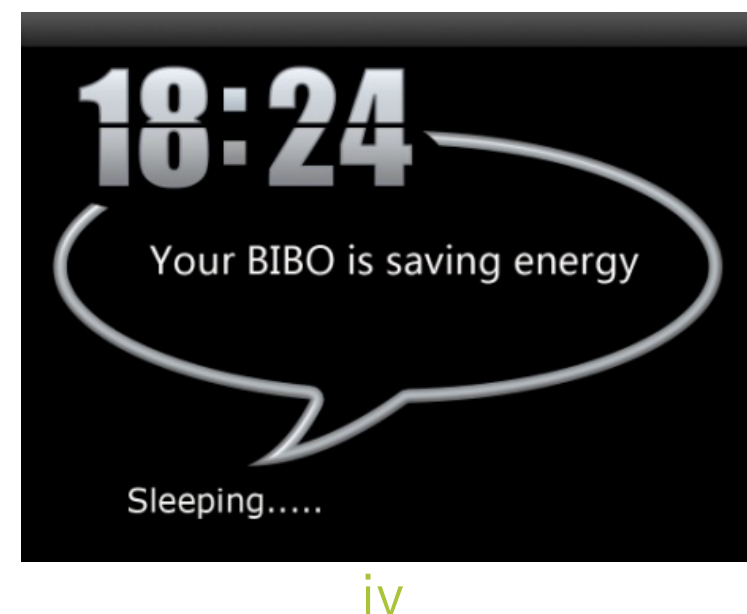

Simply press any button to wake it up again. It can take up to a minute for your BIBO's temperature to normalise.

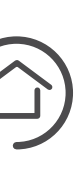

MENU OPTIONS AND PERSONAL SETTING

### **POWER AND ENERGY-SAVING SETTINGS**

5. To set your BIBO bar's Power on/off mode:

 Use to navigate to the Power on/off settings (Image i).

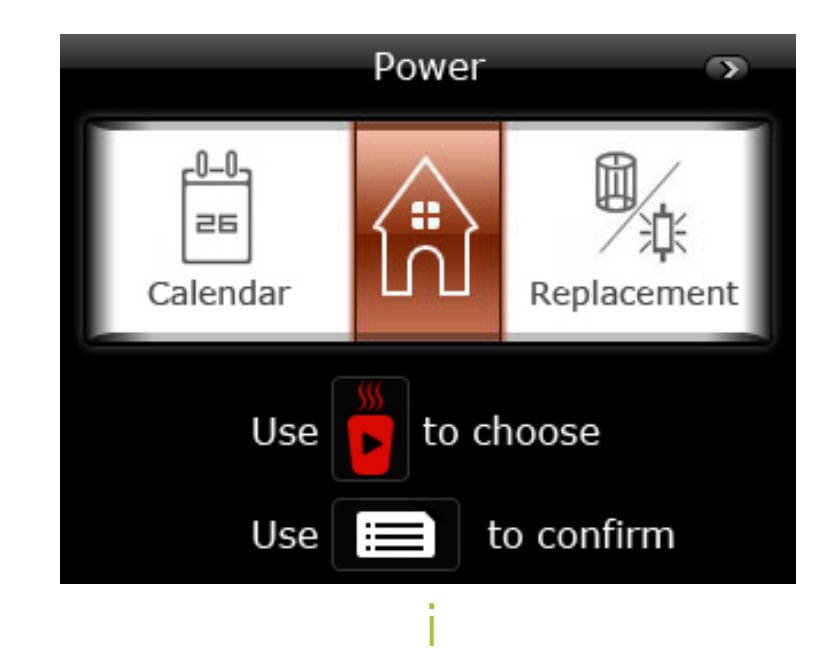

• Touch **E** to enter into the Power on/off settings (Image ii).

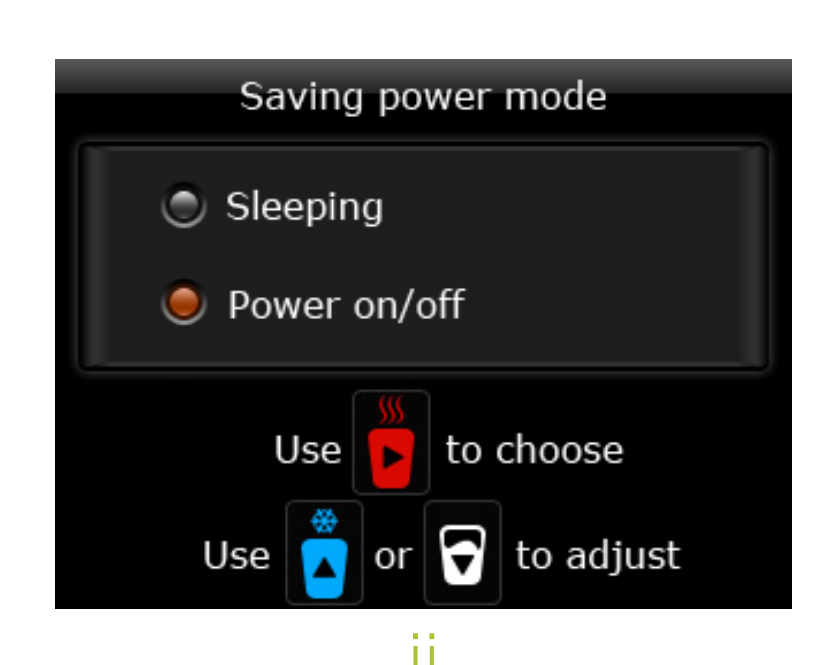

• You will see an option for three on/off times (Image iii).

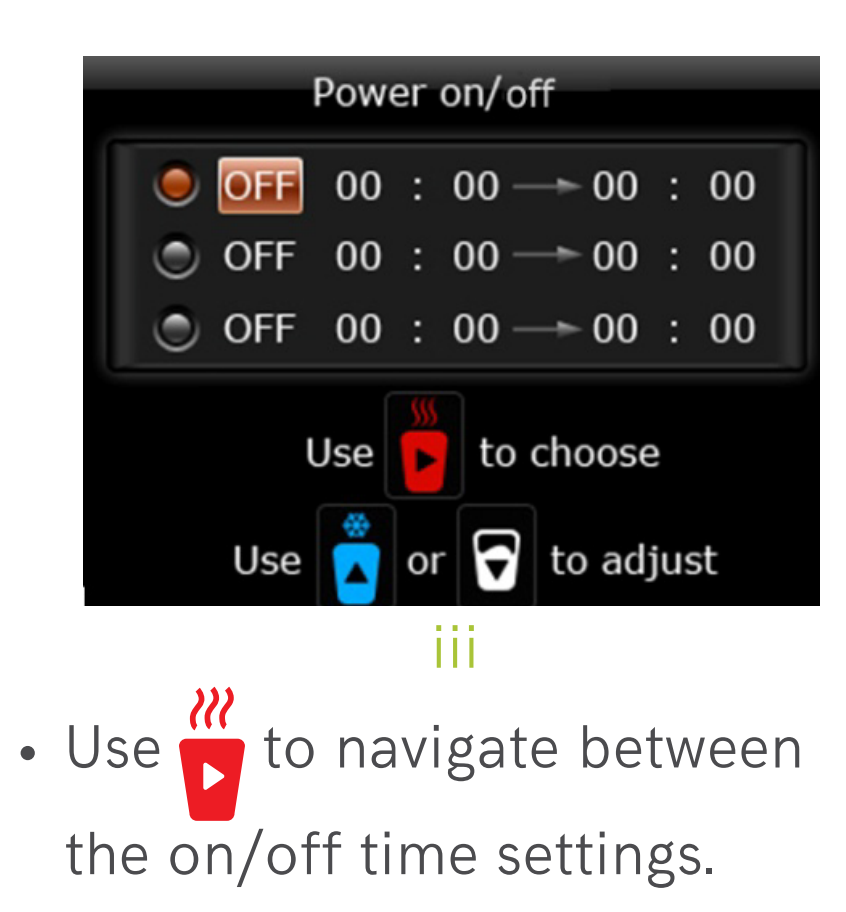

- the 🔽 or 🖌 .

• Once you have chosen between the on/off option, touch to navigate to the hour setting using the 🔽 to advance the hourly time and the 🖌 to regress the hour.

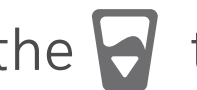

• To set another on/off time, touch to navigate to the next setting and follow the same routine as above.

• To set an on/off time, touch

• Similarly navigate to the minute setting by touching and follow the same routine.

- Once you are happy with your set on/off times, touch 📰 to save.
- **6.** To return to the menu touch  $\square$  and to return to the home screen touch  $\mathbf{D}/\mathbf{\hat{e}}$  again.

When your BIBO bar goes into Standby Mode, it will display the following screen:

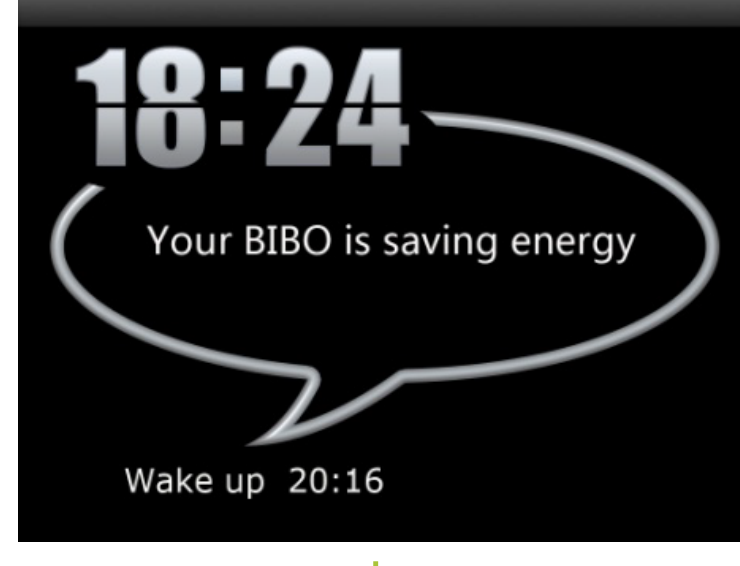

iv

If you'd like to wake your BIBO bar up from Standby Mode before the scheduled time, press any button. The screen will then display the following:

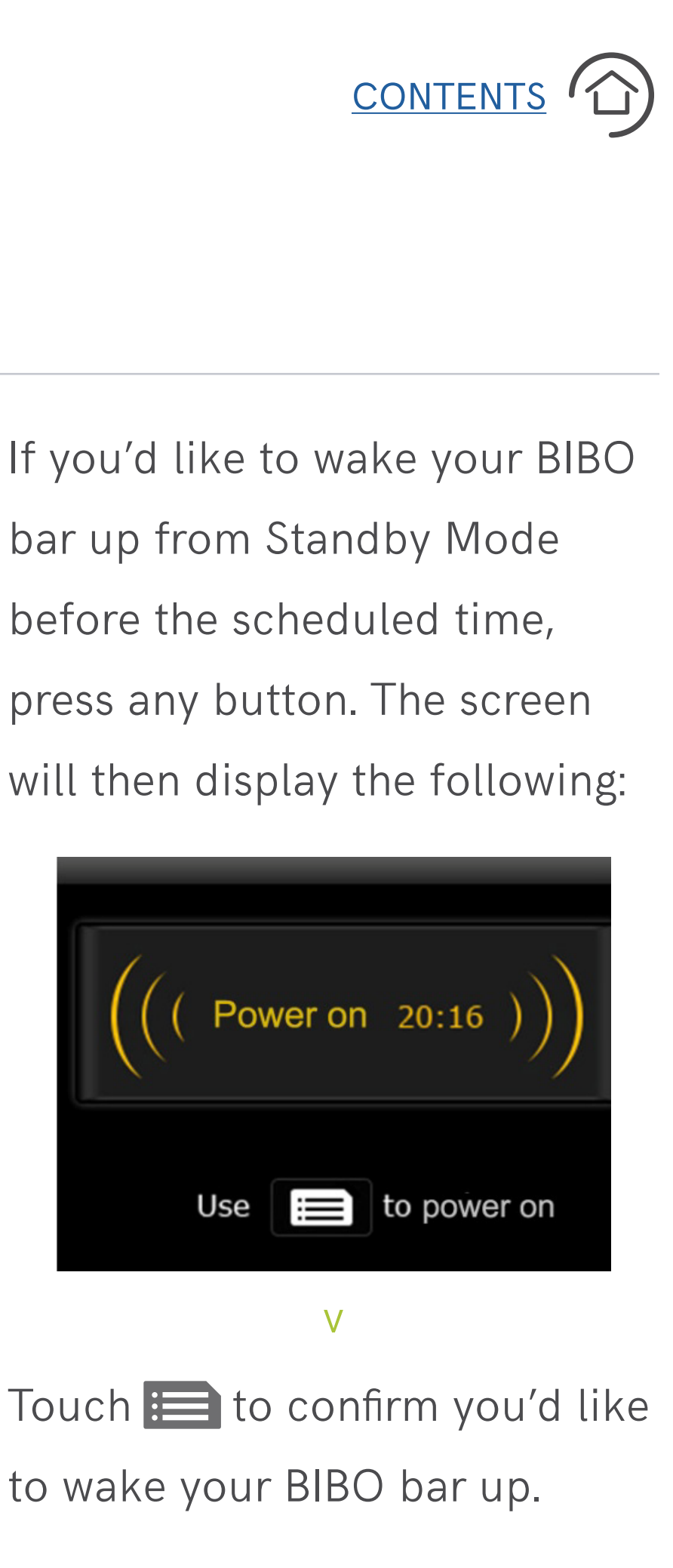

to wake your BIBO bar up.

#### MENU OPTIONS AND PERSONAL SETTING

### SAFETY SETTINGS

The BIBO bar dispenses boiling water. Accordingly it is necessary to take precautions when dispensing boiling hot water. While your BIBO bar has an inherent safety feature for boiling hot water dispensing, it is recommended that for children, the child lock setting be further enabled. While the child lock setting ensures further safety measures, children should always be supervised around the BIBO bar.

### To enter the child lock setting:

**1.** Touch **E** on your BIBO bar's screen.

**2.** Navigate to the child lock setting by touching **four** times. You will then see the child lock setting selected (Image i).

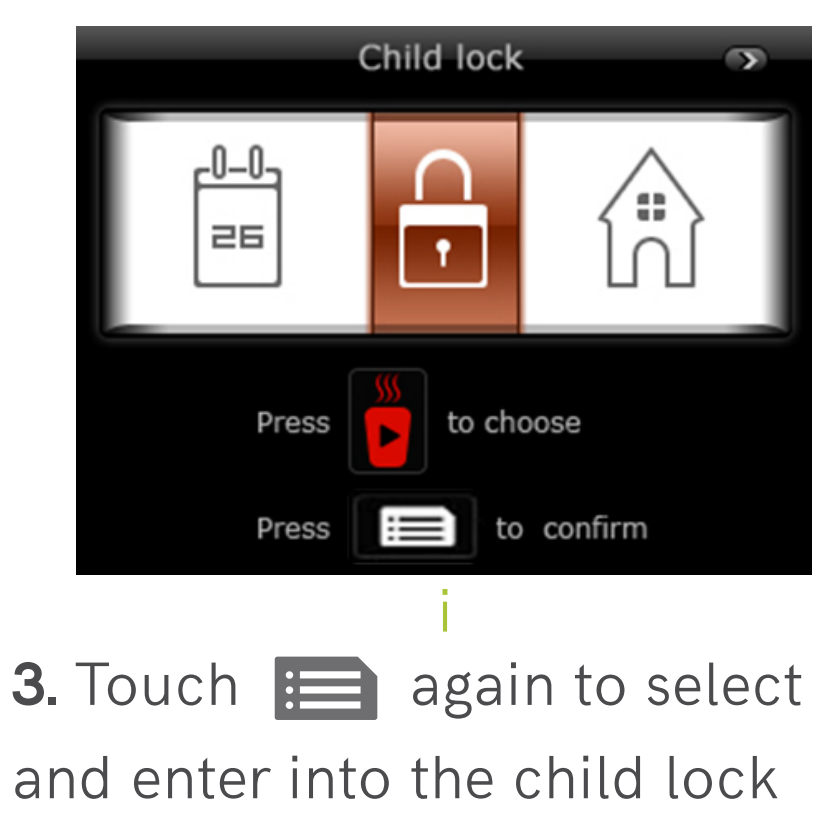

and enter into the child lock settings. You will see an on and off child lock option (Image ii).

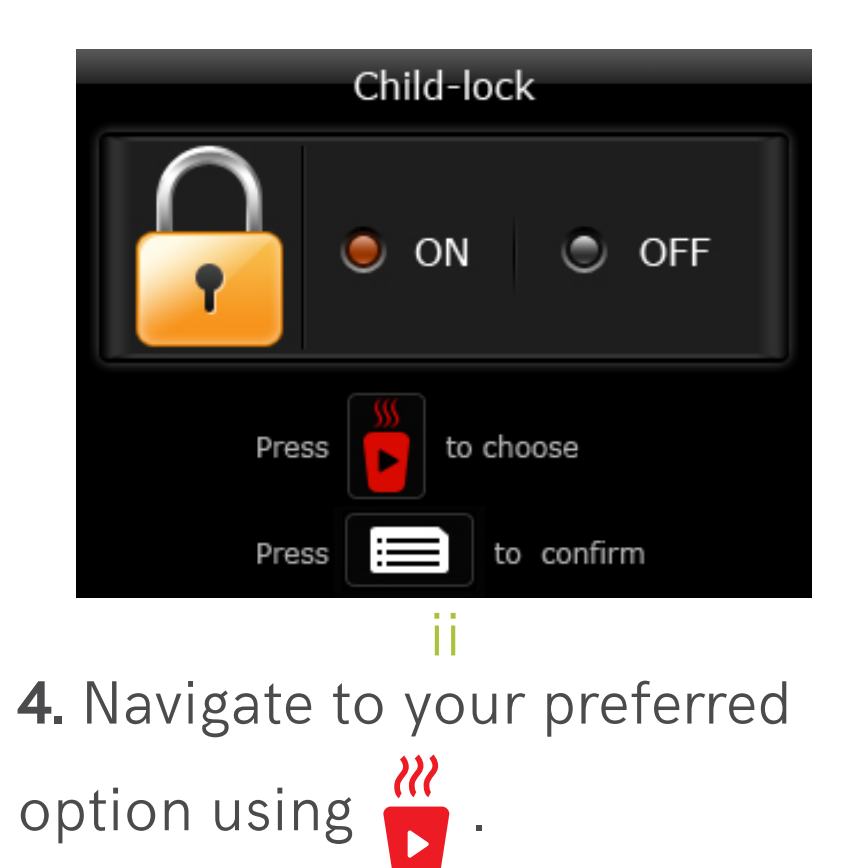

3 seconds.

![](_page_17_Picture_14.jpeg)

- **5.** Once your preferred child
- lock mode has been selected,
- touch **E** to save the setting.
- 6. To return to the menu touch  $\square$  and to return to the home screen touch **5**/ again.
- Once the child lock setting has been enabled, you will only be able to dispense boiling hot water by first touching 2/2and then holding **b** for

![](_page_17_Figure_20.jpeg)

![](_page_17_Picture_21.jpeg)

MENU OPTIONS AND PERSONAL SETTING

### **RING SETTING**

Your BIBO bar gives you the option for it to beep every time a button is touched or to rather operate in silent mode. As a default setting your BIBO's sound feedback is turned off.

### To adjust the ring setting:

**1.** Touch **I** on your BIBO

bar's screen.

**2.** Navigate to the ring setting by touching seven times. You will then see the ring setting selected (Image i).

![](_page_18_Picture_8.jpeg)

**3.** Touch **again** to select and enter into the ring settings. You will see an on and off option.

**4.** Navigate to your preferred ring setting using 🗾 .

**5.** Once your preferred ring setting has been selected, touch

to save the setting (Image ii).

![](_page_18_Figure_13.jpeg)

6. To return to the menu touch  $\square$  and to return to the home screen touch 5/2 again.

### **RESTORE FACTORY SETTING**

The option to restore your BIBO bar to its factory settings, should only be done upon the advice and guidance of our BIBO technical team. Please do not select the restore option without speaking to us first.

### To enter into the restore setting:

**1.** Touch **I** on your BIBO bar's screen.

**2.** Navigate to the restore setting by touching 📅 eight times. You will then see the restore setting selected (Image iii).

![](_page_18_Picture_21.jpeg)

![](_page_18_Picture_22.jpeg)

![](_page_18_Picture_23.jpeg)

**5.** Once your preferred restore option has been selected, touch to save the setting.

**6.** To return to the menu touch  $\square$  and to return to the home screen touch  $\mathbf{D}/\mathbf{A}$  again.

![](_page_18_Figure_26.jpeg)

![](_page_18_Figure_27.jpeg)

![](_page_18_Picture_28.jpeg)

### **DISPENSING WATER**

### DISPENSING BOILING WATER

**1.** Place your mug, thermal cup or pot under the water outlet.

2. Unlock the boiling hot water flow by touching **D**/**a** followed by **b**. If you have activated the child lock feature you will need to hold **b** down for 3 seconds.

**3.** Boiling hot water will then begin to dispense.

**4.** Once your vessel has filled, touch any button to stop the water flow (Image i).

![](_page_19_Picture_7.jpeg)

5. If you would like to boost the boiling water temperature, touch
. The screen will then display a boiling bar (Image ii).

![](_page_19_Picture_9.jpeg)

**6.** Once boost has completed, you can dispense the boiling water as per the above instructions.

### DISPENSING CHILLED WATER DISPENSING AMBIENT/MIXED WATER

**1.** Place your cup or bottle under the water outlet.

**2.** Touch to start dispensing chilled water.

**3.** Once your vessel has filled, touch any button to stop the water flow (Image iii).

![](_page_19_Picture_15.jpeg)

![](_page_19_Picture_17.jpeg)

To use this feature, you will need to ensure the correct settings are saved, according to the instructions on <u>page 14</u>.

**1.** Place your cup, mug or bottle under the water outlet.

**2.** Touch **t** to start dispensing water (Image iv).

![](_page_19_Picture_21.jpeg)

**3.** Your BIBO bar will first dispense a measured amount of cold water, followed by a

measured amount of boiling water (take caution).

**4.** Once your vessel has filled according to the amount set in the menu preferences, the water flow will stop automatically. To stop the water flow at any point before, touch any button on the screen.

NOTE: A ratio of hot and cold water will be dispensed. If the water flow is manually stopped before completed, the temperature of the dispensed water will be impacted.

![](_page_19_Figure_26.jpeg)

### Using your BIBO bar **DISPENSING WATER**

### DISPENSING A MEASURED CUP OF BOILING OR CHILLED WATER

To use this feature, you will need to ensure the correct settings are saved, according to the instructions on page 13.

**1.** Place your cup, mug or bottle under the water outlet.

**2.** Touch 😽 followed by either or 💏 to start dispensing your preferred water (Image i). NOTE for dispensing boiling water: If you have activated the child lock feature, you will need to hold down for 3 seconds.

![](_page_20_Picture_5.jpeg)

![](_page_20_Picture_8.jpeg)

any button on the screen.

![](_page_20_Picture_10.jpeg)

![](_page_20_Picture_11.jpeg)

## Maintaining your BIBO bar FILTER AND ZAPPER REPLACEMENT

Maintaining your BIBO bar is necessary to ensure its optimum operation and that all the 'bad guys' are removed efficiently from your drinking water. Maintenance is simple and involves the replacement of the BIBO maxi filter every 6 months and the replacement of the BIBO zapper once a year.

Although your BIBO bar will alert you when your BIBO maxi filter and BIBO zapper require replacement, the simplest way to stay on top of your filter requirements is by signing up to our filters@home debit order.

By signing up to the filters@home package, we will track, over the lifetime of your BIBO bar, exactly when your BIBO bar requires filter replacements - sending you your filters on time and to your door before you know it. Simple as that! If you'd like to find out more about our filters@home package, please get in touch on hello@bibo.co.za or <u>0800 00 BIBO</u> (2426).

To see how many days are left on your filters, enter the filter settings as follows:

bar's screen.

![](_page_21_Picture_7.jpeg)

**3.** Touch **i** to select and enter into the filter settings. You will see the maxi filter and zapper options.

4. Navigate to your preferred option using , either entering into your maxi filter or BIBO zapper settings (Image ii and iii).

### CONTENTS 1

### **1.** Touch **E** on your BIBO

![](_page_21_Picture_13.jpeg)

5. Touch 📄 to enter into your preferred settings. You will then see how many days are left on either your BIBO maxi filter or BIBO zapper depending on which option you selected (Images iv and v).

![](_page_21_Picture_15.jpeg)

6. To return to the menu touch **D**/ and repeat the instructions above to enter into the other filter/replacement setting or to return to the home screen touch  $\mathbf{D}/\mathbf{A}$  again.

![](_page_21_Figure_17.jpeg)

![](_page_21_Picture_18.jpeg)

![](_page_21_Picture_19.jpeg)

![](_page_21_Picture_20.jpeg)

## Maintaining your BIBO bar

### FILTER AND ZAPPER REPLACEMENT

### **REPLACING YOUR BIBO MAXI FILTER**

Your BIBO bar will alert you when your BIBO maxi filter needs to be replaced by first displaying a countdown to the expiration day and then with a replace filter message (Image i) once the expiration date has come.

![](_page_22_Picture_4.jpeg)

Changing the BIBO maxi filter is simple and involves the following:

**1.** Remove the lid on the top of your BIBO bar by simply lifting it off. You will see the tops of two

white filters on the right hand side of your BIBO bar. The maxi filter is the one towards the back of your BIBO bar and can be recognised by its wider shape and a protruding handle from the top (Image ii).

![](_page_22_Picture_8.jpeg)

to unlock the used maxi filter (Image iii). You can either do this by hand or using the white grip tool supplied with your filter pack (Image iv).

![](_page_22_Picture_10.jpeg)

![](_page_22_Picture_11.jpeg)

- insert it.

5. Turn the new maxi filter clockwise to lock and install the new filter.

![](_page_22_Picture_16.jpeg)

**3.** Pull the filter upwards and out.

4. Remove your new BIBO maxi filter from it's packaging and

6. Replace the lid of your BIBO bar.

7. Once the filter has been replaced, touch 📰 on your BIBO bar's screen.

8. Navigate to the filter setting by touching 💏 five times.

9. Touch 📰 to select and enter into the filter settings. You will then see the maxi filter and zapper options.

**10.** Navigate to your preferred option using . In this instance the maxi filter options should already be selected.

**11.** Touch **E** to enter into the maxi filter settings. You will then see how many days are left on your BIBO maxi filter along with the option to change the current maxi filter.

**12.** To activate and reset your filter counter touch 📰 again. You will then see the counter updated to 180 days left on your BIBO maxi filter.

**13.** To return to the menu touch ⇒/ and to return to the home screen touch 🎾 again.

![](_page_22_Figure_27.jpeg)

## Maintaining your BIBO bar

### FILTER AND ZAPPER REPLACEMENT

### **REPLACING YOUR BIBO ZAPPER**

Your BIBO bar will alert you when your BIBO zapper needs to be replaced, by first displaying a countdown to the expiration day and then with a replace zapper message (Image i) once the expiration date has come.

![](_page_23_Picture_4.jpeg)

Changing the BIBO zapper is simple and involves the following:

**1.** Remove the lid on the top of your BIBO bar by simply lifting it off. You will see the tops of two white filters on the right hand side of your BIBO bar. The BIBO zapper is the one towards the

front of your BIBO bar and can be recognised by its slimmer shape and flat top (Image ii).

![](_page_23_Picture_8.jpeg)

**2.** To release the BIBO zapper, you will need the key supplied with the delivery and/or installation of your BIBO bar (Image iii).

![](_page_23_Picture_10.jpeg)

If you cannot locate it, do not worry! You should find a key in your filter replacement box. Alternatively use anything small to release the latch as indicated below.

(Image iv).

![](_page_23_Picture_14.jpeg)

the latch.

**5.** Turn the BIBO zapper anticlockwise to "open".

6. Pull the BIBO zapper upwards and out (Image v). CONTENTS (1)

**3.** Put the key into the red slot on the top of the BIBO zapper

**4.** Push the key down to release

![](_page_23_Figure_22.jpeg)

**7.** Remove your new BIBO zapper from its packaging (please handle it with care as it is delicate) and insert it into the top of your BIBO bar.

8. Push down so the red tongue is out and then twist.

**9.** Turn the new BIBO zapper clockwise to "close" and install the new zapper (Image vi).

![](_page_23_Figure_26.jpeg)

10. Replace the lid of your BIBO bar.

**11.** Once the BIBO zapper has

been replaced, touch 📰 on

your BIBO bar's screen.

**12.** Navigate to the filter setting by touching five times.

![](_page_23_Figure_32.jpeg)

![](_page_23_Figure_33.jpeg)

![](_page_23_Picture_34.jpeg)

## Maintaining your BIBO bar

### FILTER AND ZAPPER REPLACEMENT

### **REPLACING YOUR BIBO ZAPPER**

**13.** Touch **E** to select and enter into the filter settings. You will then see the maxi filter and zapper options.

**14.** Navigate to your preferred option using . In this instance touch once to select the BIBO zapper option.

**15.** Touch **i** to enter into the BIBO zapper settings. You will then see how many days are left on your BIBO zapper filter along with the option to change the current BIBO zapper.

**16.** To activate and reset the BIBO zapper counter touch **E**. The days remaining will change from 0 to 360 days left.

**17.** To return to the menu touch  $\square$  and to return to the home screen touch 🍤 🧀 again.

![](_page_24_Picture_9.jpeg)

### CONTENTS (1)

### **CLEANING YOUR BIBO bar**

The BIBO bar is connected to an electrical supply. Please take caution to not wet the back of the BIBO bar whilst cleaning it.

To keep your BIBO bar looking sparkly and fresh, clean it by simply wiping it down with a damp cloth. If you wish, you are also able to use mild soap or any other gentle detergent.

Please don't use harsh detergents, concentrated washing liquids or solvents to clean your BIBO bar.

Additionally, please avoid anything abrasive (such as steel brushes, scourers and the like) to clean the body of your BIBO bar as it will scratch.

The BIBO bar drip tray can be removed and cleaned by hand or in your dishwasher.

![](_page_24_Figure_17.jpeg)

![](_page_24_Figure_18.jpeg)

![](_page_24_Figure_19.jpeg)

![](_page_24_Figure_20.jpeg)

![](_page_24_Figure_21.jpeg)

![](_page_24_Figure_22.jpeg)

![](_page_24_Figure_23.jpeg)

## **Technical Information**

### PRODUCT SPECIFICATIONS

There's a lots that goes on inside your BIBO bar. If you're looking for the technical ins and outs, please find the BIBO bar specifications below:

| SPECIFICATION                                                                        | PARAMET                                                            |
|--------------------------------------------------------------------------------------|--------------------------------------------------------------------|
| Electrical specification                                                             |                                                                    |
| Voltage                                                                              | 230 Volts                                                          |
| Frequency                                                                            | 50 Hertz                                                           |
| Power rating                                                                         | 1 700 Watts                                                        |
| Current rating                                                                       | 10 Amps                                                            |
| <u>Heating system</u><br>Power rating<br>Heating capacity<br>Hot water temperature   | 1 500 Watts<br>15 Litres/hour*<br>70-98° <b>C</b> (adjustable)     |
| <u>Chilling system</u><br>Power rating<br>Cooling capacity<br>Cold water temperature | 138 Watts<br>5 Litres/hour*<br>4-16° <b>C</b> (adjustable)         |
| <u>Filtration system</u><br>Activated carbon filter<br>BIBO Zapper                   | 0.5 Micron<br>11 Watts                                             |
| Inlet water pressure<br>Minimum-Maximum                                              | 0.1MPa-0.6MPa                                                      |
| Dimensions (mm)                                                                      | 300W x 370D x 340H                                                 |
| Weight                                                                               | 15.5kg                                                             |
| Operating standards                                                                  | GB4706.1-2005<br>GB4706.13-2008<br>GB4706.19-2008<br>GB/T22090-200 |

\*The dispense capacity is calculated at an ambient and inlet water temperature of +25°C. The maximum ambient working temperature is +38°C.

![](_page_25_Picture_6.jpeg)

ΓER

## Safety Notes

Please remember that this new member of your home/ office is an electrical appliance. Accordingly, to keep both you and your BIBO bar working together in harmony, some safety stuff need to be followed. **Please remember:** 

Your BIBO bar is for indoor use only.

Avoid placing your BIBO bar in direct sunlight or next to flammable materials.

Avoid placing your BIBO bar near other appliances that could get damaged if wet.

Do not immerse your BIBO bar in water.

Your BIBO bar uses 230VAC voltage and should be used with a 3-pin plug.

Warning: the BIBO bar must be used with a reliable earth in the mains power supply socket.

Ensure that your water feed/ supply is flushed out thoroughly into a bucket until clear water is visible with no sediments or dirt particles in the water. This is to ensure your BIBO bar does not block up. Be sure to do so especially on newly renovated homes and offices.

Ensure that your water feed/ supply is a cold water feed only.

It is important that, when using a new or freshly cleaned BIBO bar for the first time, the water is flowing freely through both the hot and cold water outlets before switching the hot water tank on. When your BIBO bar is turned on for the first time, we recommend running 1-1,5 litres of water through it before drinking the water. This makes sure that the water is at its freshest.

Your BIBO bar can produce high temperature boiling water. As with any kettle, pan or appliance capable of producing boiling water, please exercise caution.

Your BIBO bar's hot tank is directly connected to the hot water outlet with no valves between the tank and the hot water outlet. This it to prevent the valves from being damaged by the boiling water. As such, it is normal for a small amount of excess water to be released after the boiling water has been dispensed. Please take caution.

### CONTENTS

If you're looking for a little more technical information or explanations regarding your trusty BIBO bar, please don't hesitate to get in touch with us via email at help@bibo.co.za.

![](_page_26_Figure_17.jpeg)

![](_page_26_Picture_18.jpeg)

## Troubleshooting

In the unlikely event that you find yourself in a bit of a pickle with your BIBO bar, please refer to the troubleshooting guide below to determine the possible fault types and suggested steps to get your BIBO bar up and running again.

| FAULTY TYPE      | POSSIBLE CAUSE                                                                                                    |  |
|------------------|----------------------------------------------------------------------------------------------------|--|
| No water flow    | <ol> <li>Machine power is not connected</li> <li>Power socket failure</li> <li>1⁄2" T connector closed</li> <li>Main line blockage or water has been shut off</li> <li>Low water pressure</li> </ol>                                                          |  |
| No hot water     | <ol> <li>Heating system is not turned on</li> <li>Hot water temperature set too low</li> <li>Excessive hot water use</li> <li>Your BIBO bar has entered into power saving mode</li> <li>Hot tank disabled, after an extended period of<br/>non use</li> </ol> |  |
| No cold water    | <ol> <li>Chilled water temperature is set too high</li> <li>Excessive cold water use</li> <li>Ice build up in the cold water tank, after an extended period of non use</li> </ol>                                                                             |  |
| Leakage          | <b>1.</b> Drip tray is full<br><b>2.</b> A leak inside your BIBO bar                                                                                                    |  |
| Odour from water | <ol> <li>New BIBO bar</li> <li>A long period of non use</li> <li>Filter replacements have not taken place when required</li> </ol>                                                                                                    |  |

If you're still a little stuck and find that your BIBO bar is still not operating as it should, or if a problem persists, please contact us via email at <u>hello@bibo.co.za</u> or call us on <u>0800 00 BIBO</u> (2426). Your BIBO bar may require some professional TLC.

![](_page_27_Picture_5.jpeg)

#### SOLUTION

- **1.** Unplug your BIBO bar and then plug it back in again. Check the switch is on
- **2.** Check the socket and fuse
- **3.** Check the water inlet valve is open
- 4. Check your water supply system
- **5.** Check your water supply system

**1.** Turn on the hot tank switch at the back of your BIBO bar (remember to make sure that water is flowing freely from the hot water outlet before switching it on)

- **2.** Check the water temperature settings
- **3.** Look at red bar guide on screen
- **4.** Wake your BIBO bar up by following the prompts
- 5. Call us on 0800 00 BIBO (2426). Your hot tank will need to be reset.

p.s. Please remember to switch off and unplug your BIBO bar if you are going away or it will be left unused for an extended period of time to avoid this from happening

- **1.** Check the water temperature settings
- **2.** Look at blue bar guide on screen
- **3.** Turn off the power and wait 2 hours before turning it back on. If it happens again, call us!

p.s. Please remember to switch off and unplug your BIBO bar if you are going away or it will be left unused for an extended period of time to avoid this happening

Empty the water from the drip tray and dry thoroughly before replacing
 Turn off power and water and please contact us on 0800 00 BIBO (2426) straight away

- 1. Drain 10-15 litres of water through your BIBO bar
- 2. Replace your BIBO maxi filter
- **3.** Replace the expired filters

![](_page_27_Figure_26.jpeg)

![](_page_27_Picture_27.jpeg)

## Warranty

Your BIBO bar comes with a free one year warranty, which means that in the unlikely event that there is any problem or fault, which our team cannot repair on site, we will replace your BIBO bar with a new one for free while your warranty is valid. Appropriate maintenance costs will be charged for any damage that is caused by the misuse of your BIBO bar or incurred once your warranty has expired. You can extend your 1 year warranty for another year on **www.bibo.co.za**.

Please remember that if you experience any problems with your BIBO bar, do not attempt to disassemble your BIBO bar by yourself, this will invalidate your product warranty. BIBO will take no responsibility for any resulting issues. So rather keep it simple and contact us directly via email at help@BIBO.co.za or call us on <u>0800 00 BIBO</u> (2426)

- let us do all the work!

![](_page_28_Picture_4.jpeg)

Please remember to let us know how you're enjoying your BIBO bar by emailing us at **hello@bibo.co.za** with your feedback or reviewing us on Facebook <u>here</u>.

Wishing you many happy, healthy and hydrating hours with your BIBO bar.

## **Cheers!**

![](_page_29_Picture_4.jpeg)

![](_page_29_Picture_5.jpeg)